2Mega HD-SDI Speed Dome Camera 取扱説明書

# もくじ

| 1. | 安全上の注意3  |                                       |    |  |  |  |  |
|----|----------|---------------------------------------|----|--|--|--|--|
| 2. | 本製品の     | D紹介                                   | 5  |  |  |  |  |
|    | 2.1.     | 製品の概要及び特徴                             | 5  |  |  |  |  |
|    | 2.2.     | 本製品の構成                                | 6  |  |  |  |  |
|    | 2.3.     | 本体名称及び機能                              | 7  |  |  |  |  |
|    | 2.4.     | 設置方法·····                             |    |  |  |  |  |
| 3. | 詳細機能     | もの使用法                                 |    |  |  |  |  |
|    | 3.1.     | DIP スイッチ設定方法                          | 16 |  |  |  |  |
|    | 3.2.     | プロトコルの変更方法                            | 17 |  |  |  |  |
|    | 3.3.     | AAddress DIP Switch 設定方法              |    |  |  |  |  |
|    | 3.4.     | OSD メニュー                              |    |  |  |  |  |
|    | 3.4.1    | .1. OSD メニュー制御方法                      | 19 |  |  |  |  |
|    | 3.4.2    | <b>.2.</b> 各メニューの機能説明                 | 20 |  |  |  |  |
|    | 3.4.3    | <b>.3.</b> キーボード独自の機能を利用した機能の設定と実行/削除 |    |  |  |  |  |
|    | 3.4.4    | .4. OSD メッセージの詳細説明                    | 41 |  |  |  |  |
| 4. | 本製品の     | D寸法                                   |    |  |  |  |  |
| 5. | 系統図4     |                                       |    |  |  |  |  |
| 6. | . 本製品の仕様 |                                       |    |  |  |  |  |

.....

# 1. 注意事項

いつも弊社の製品を御愛用頂き有難うございます。 製品を設置する前に設置及び使用説明を御覧になってから使用して下さい。

# 設置するときの注意事項

|   | 設置の前に次の事項をよくお読みの上設置して下さい。<br>次のような場所には設置を避けて下さい。                                        |
|---|-----------------------------------------------------------------------------------------|
|   | □ 高温または低温の場所<br>→ 40°C以上であるか -5°C以下の場所には、製品の性能が低下し、故障の原因になります。                          |
| 0 | □ 雨、雪または湿気の多いところ<br>→ 製品の内部に湿気や水、その他の液体類が入ると故障の原因になりますので避けて下さい。                         |
| 0 | <ul> <li>□ 油類やガスのあたるところ</li> <li>→ 製品に油や液体またはガスが 入ると故障の原因になりますので避けて下さい。</li> </ul>      |
| 0 | <ul> <li>□ 振動や衝撃のあるところ</li> <li>→ 設置場所が振動などのブレや外部の衝撃が与えられるのは、製品の 故障の原因になります。</li> </ul> |
| 0 | □ <b>直射日光や外部に露出がされているところ</b><br>→ 強い直射日光や環境の変化が激しい野外の設置すると製品の故障の原因になります。                |
| 0 | □ 高周波(RF),電力線と隣接しているところ<br>→ マイクロ波通信機器、送電線周辺の強い電磁波が発生する付近に設置すると製品の故障の原因<br>になります。       |

# 使用時の注意事項

|   | 設置の前に次の事項をよくお読みの上設置して下さい。<br>次のような場所には設置を避けて下さい。                                                                                                   |
|---|----------------------------------------------------------------------------------------------------|
|   | □ <b>分解したり異物を入れないで下さい。</b><br>→ 製品を分解したり金属物などの異物が入ると故障の原因になります。                                                                                    |
| 0 | □ 設置する前に電源をOFFにして下さい。<br>→ 設置する前に使用電源の電圧を確認し電源スイッチを ON して下さい。                                                                                      |
| 0 | <ul> <li>□ 強い衝撃や操作をしないで下さい。</li> <li>→ 製品に強い衝撃やボタン、端子などに無理な力を加えると故障の原因になります。</li> <li>(ジョイスティックの場合、左右のズームに強い力を加えると破損の恐れがありますので注意して下さい。)</li> </ul> |

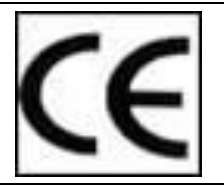

This product has been designed and manufactured in accordance with the harmonized European standards, following the provisions of the below stated directives.

Electromagnetic Compatibility Directive 89/336/EEC (EN61000-3-2:1995, EN61000-3-3:1995, EN50081-1:1992, EN50082-1:1997)

This devise complies with part 15 of the fcc rules operation is subject to the following two conditions: (1) This device may not cause harmful interference and (2) This device must accept any interference received including interference that may cause undesired operation

## 注意)

- ① 定格(AC24 1.5A以上) アダプタを使用してください。
- ② アダプタのカメラ側は絶対に延長しないで下さい。

- ③ 必ず延長をする場合には最大40mまで可能であり、18AWG(1.0mm)以上の厚 さのケーブルを使用してください。
- ④ 供給されたアダプタは1台のカメラのみ使用してください。
- ⑤ 複数台のカメラを接続する場合には、別のパワーサプライを使用して下さい。

# 2. 製品の紹介

## 2.1. 製品の概要及び特徴

## - 概要 -

本機器はFull HD HD-SDI Speed Domeカメラとしてさまざまな監視機能が搭載されており、ビルやデパートなどのインテリアとの調和が必要な場所での使用のためのエレガントなデザインで設計されました。また、 True Day & Night機能の搭載でさらに効果的な監視が可能です。

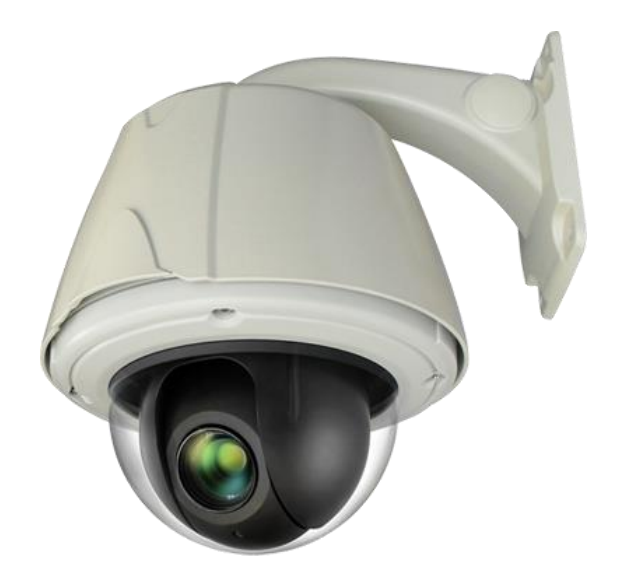

## - 特徴 -

- 2 メガ Full-HD(1080p)をサポートしているスピードドームカメラ
- 光学 20 倍ズーム, デジタル8 倍ズーム
- 電子的な感度向上で、最低照度 0.0001Lux(DSS Control)を実装
- ICR DAY & Night 機能が搭載され、夜間には B/W mode (0.1 Lux)に切り替え
- ノイズ減衰機能(DNR)
- モーション検出機能、プライバシーゾーンの領域設定可能
- さまざまな監視機能 プリセット(255) ガリープ(0) ※アートレース 6
  - プリセット(255), グループ(8), ツアー トレース Spiral
- ファンとヒータを動作して本体内外の温度さによる湿気を除去
- アラームやセンサーと連動してその位置に自動的に移動
- RS422/485 遠隔制御
- Auto Tilt 機能搭載 (自動 180°回転)
- 違法駐停車取り締まり、ビル、官公庁の室内外に適している

## 2.2. 製品の構成

本製品は以下のような構成物になっています。

| カメラ本体                                               | 1台 |  |
|-----------------------------------------------------|----|--|
| 壁付型ブラケット                                            | 1個 |  |
| アダプター<br>(Power Cable & SMPS AC24V 2.5A<br>Adapter) | 1個 |  |
| ブラケットBlank Rubber                                   | 2個 |  |

# 2.3. 各部の名称及び機能

- 外部 -

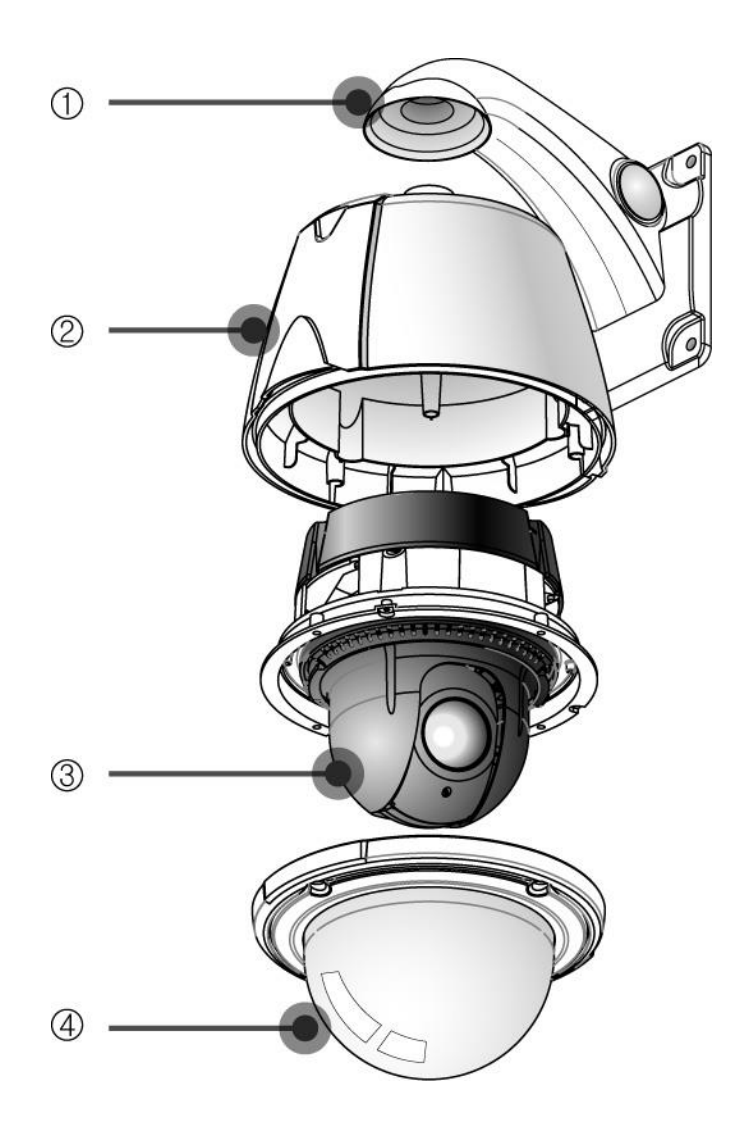

| 区分 | 名称        | 機能説明                       |
|----|-----------|----------------------------|
| 1  | 壁付型ブラケット  | 壁に取り付け可能なブラケット             |
| 2  | カメラハウジング  | カメラを内蔵することができるBODY         |
| 3  | PTZ カメラ本体 | PTZ(Pan/Tilt/Zoom)機能内蔵のカメラ |
| 4  | ドームカバー    | レンズ、カメラ本体を保護する透明カバー        |

## - 内部 -

システムベース

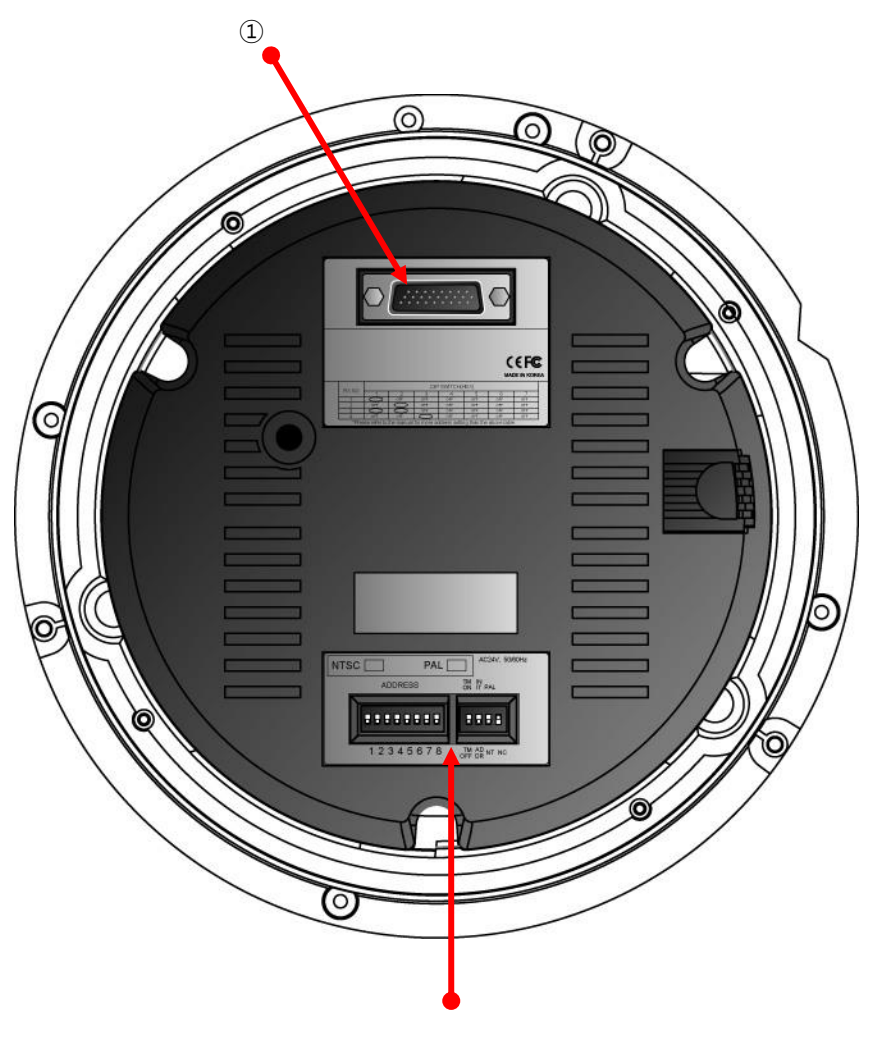

| 区分 | 名称                             | 機能説明                    |
|----|--------------------------------|-------------------------|
| 1  | 26ピンD-SUB 端子(Male)             | 端子台接続端子                 |
| 2  | DIP スイッチ(1~8)<br>DIP スイッチ(1~4) | :アドレス 設定スイッチ<br>:設定スイッチ |

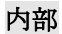

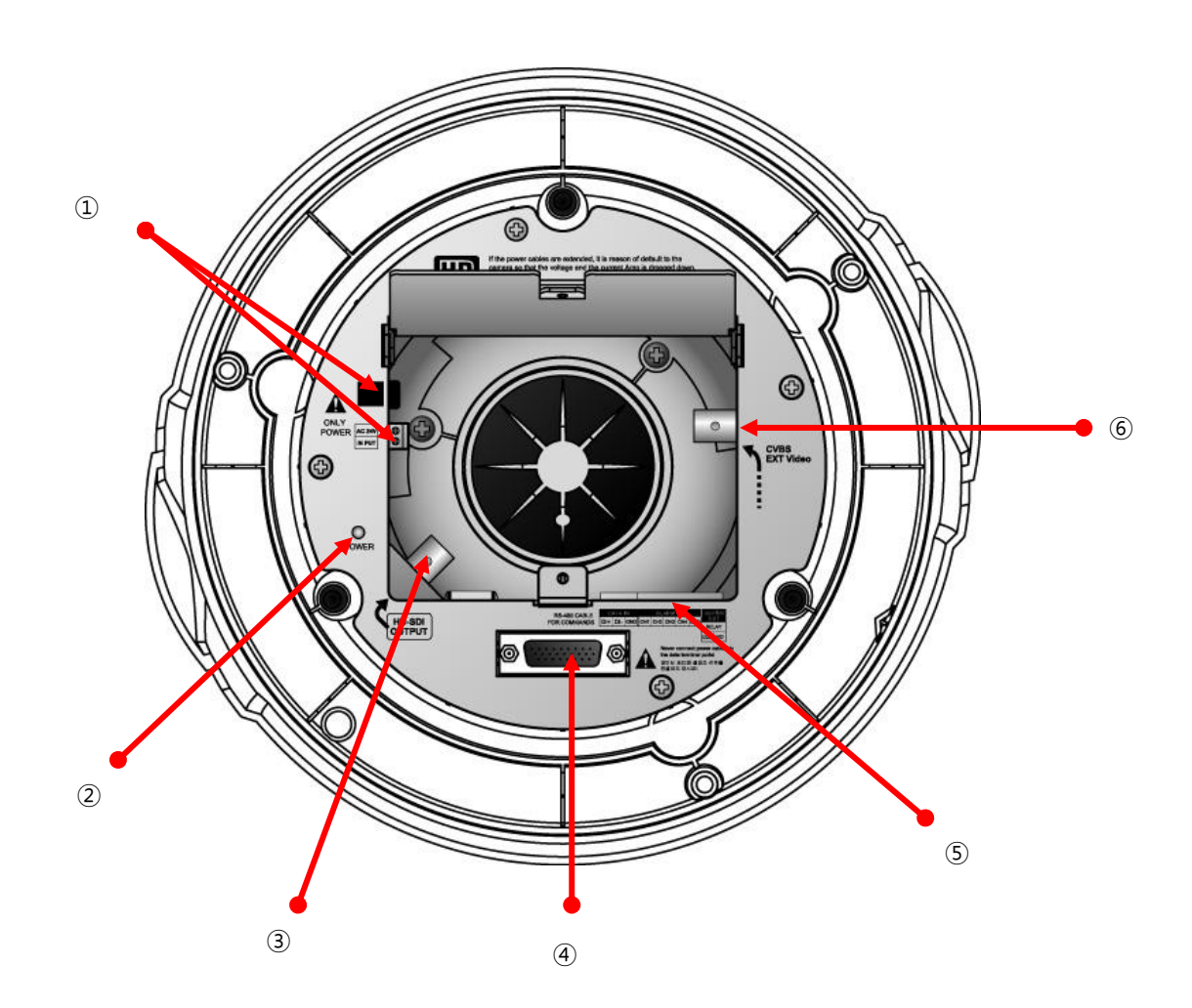

| 区分  | 名称                  | 機能説明                         |
|-----|---------------------|------------------------------|
| 1   | 電源端子                | AC 24 V 2.5A Power 入力端子      |
| 2   | パイロットランプ            | 電源が入ると点灯                     |
| 3   | HD-SDI 端子           | HD-SDI 映像出力端子                |
| 4   | 26ピンD-SUB端子(Female) | PTZ カメラと接続している端子             |
| (5) | 通信, ALARM 入出力端子     | RS-485 PTZ 制御通信及びALARM 入出力端子 |
| 6   | 外部映像出力端子            | CVBS映像出力です                   |

## 2.4. 設置方法

1. 壁付型ブラケット設置時

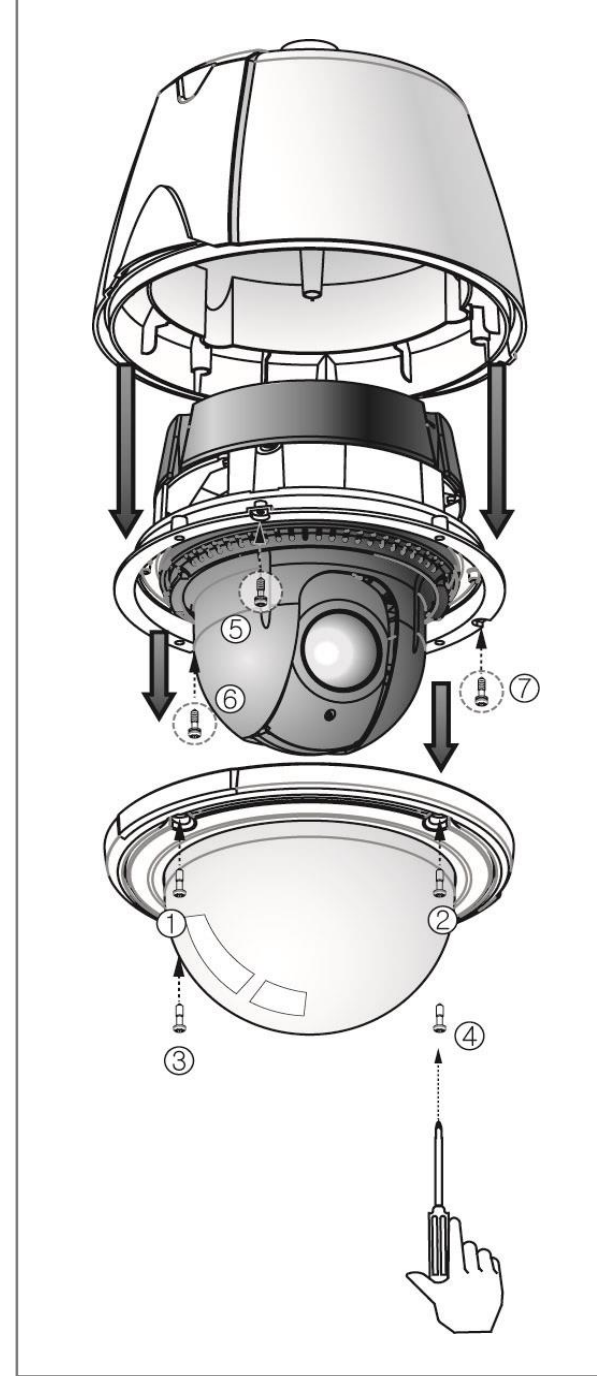

 本体カバーのネジ(4個)を外します。そのま まカバーを引っ張ると下部カバーが外れ ます。カメラユニットのネジ(3個)を外 します。軽く引っ張るとカメラユニット が外れます。(各ネジは落下防止ネジなの で、完全には外れません。)

......

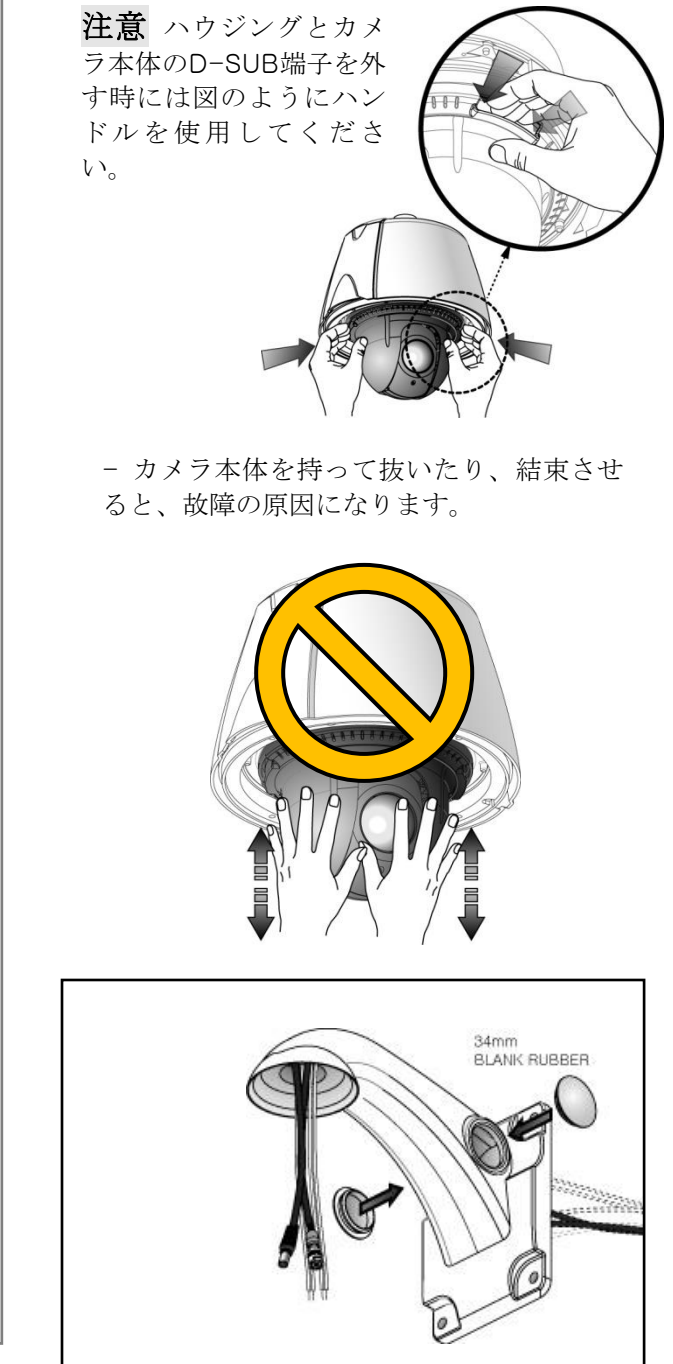

.....

②-1. ブラケットに配線を入れてから4個のネジで固定し横の穴は34mm BLANK RUBBERで防いでください。

.....

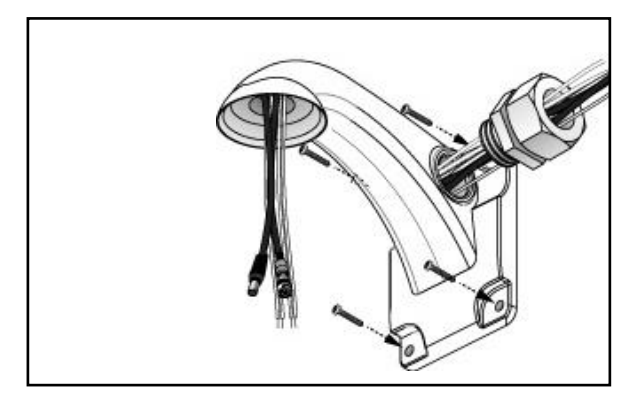

③-2. コンクリート構造物設置する場合は図のように配線をしてからTAB/P1/11"フレキシブルコネクタ(28")を締結してください。

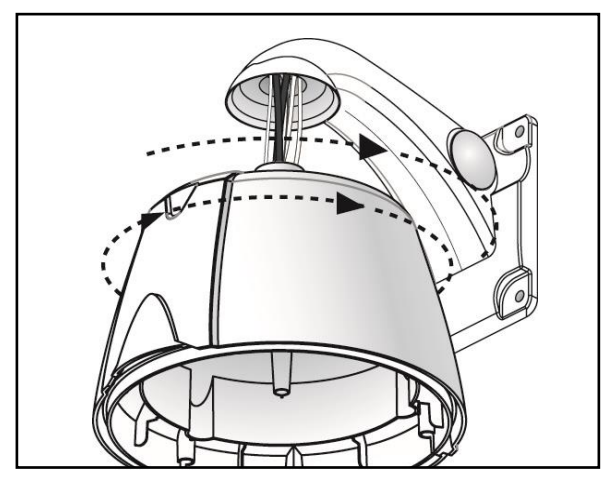

④ ハウジングを 壁付型ブラケットに図と同じ 方向に回して締結してください。

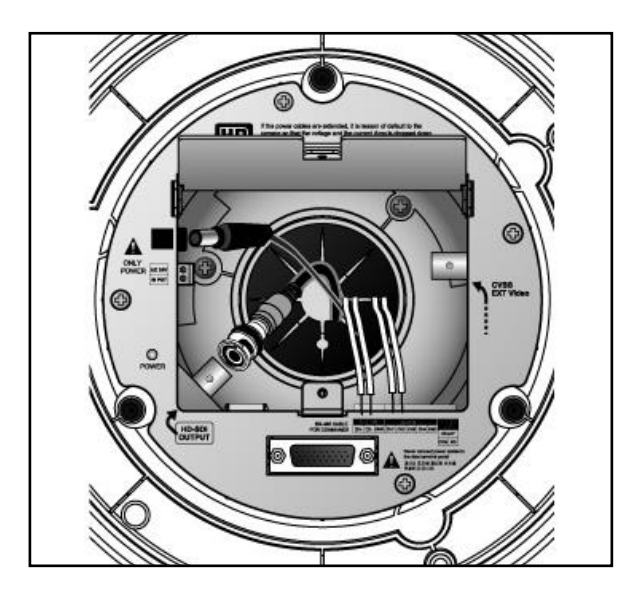

⑤ ハウジング内部のカバーを開けて各配線 を連結します。

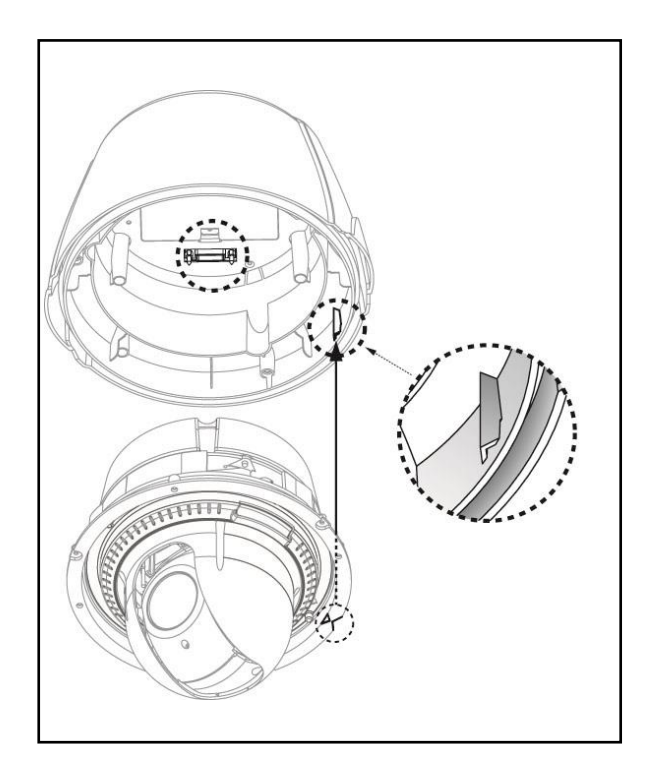

⑥ ハウジングとカメラ本体を再締結します。この時D-SUB端子そして、本体の上面とハウジングの三角マークを合わせて図のように結合してください。

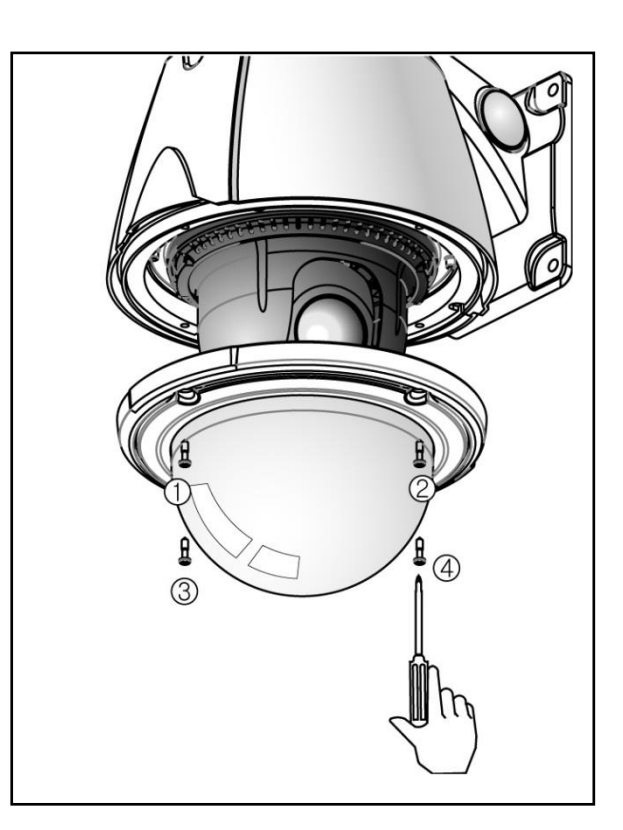

⑦ 透明カバーを取り付けします。

2. 天井型ブラケットの設置時

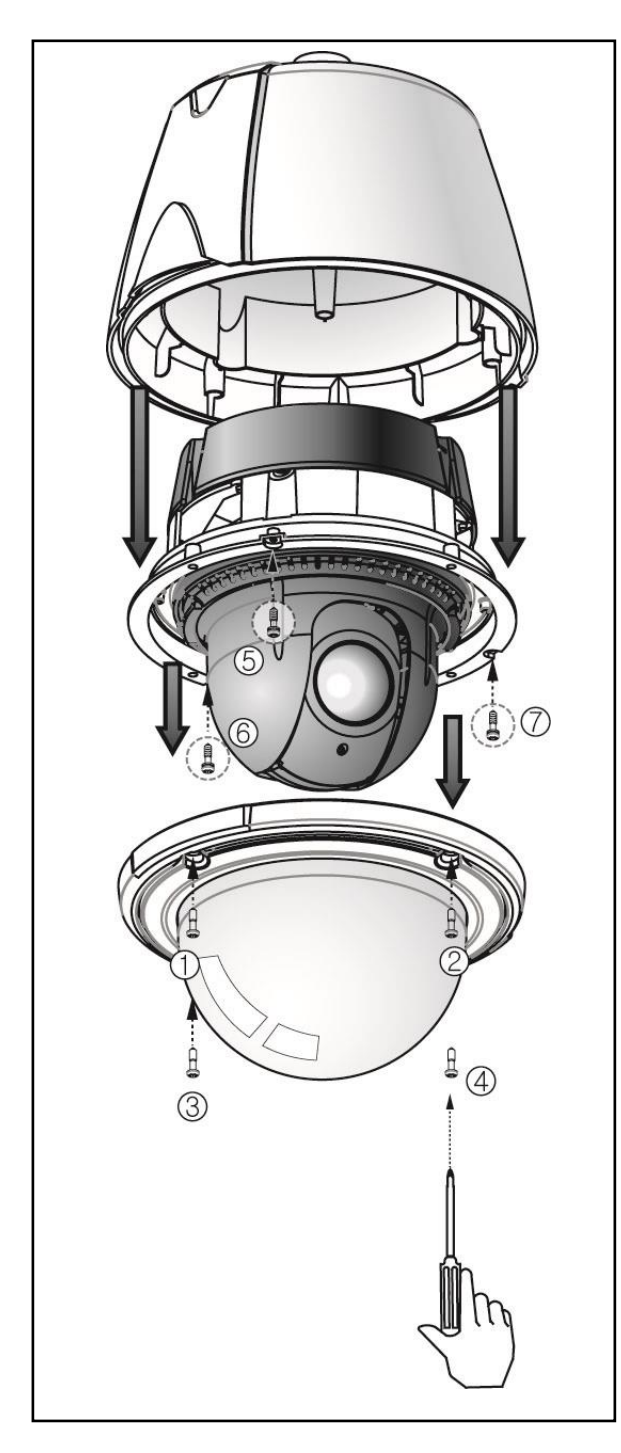

① 本体カバーのネジ(4個)を外します。そのま まカバーを引っ張ると下部カバーが外れま す。カメラユニットのネジ(3個)を外しま す。軽く引っ張るとカメラユニットが外れま す。(各ネジは落下防止ネジなので、完全には外 れません。)

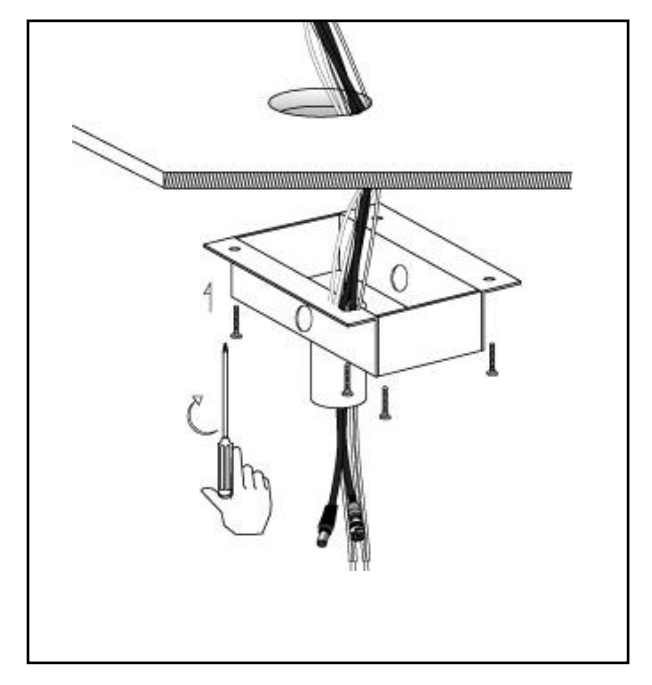

② ポールボックスを天井に付けます

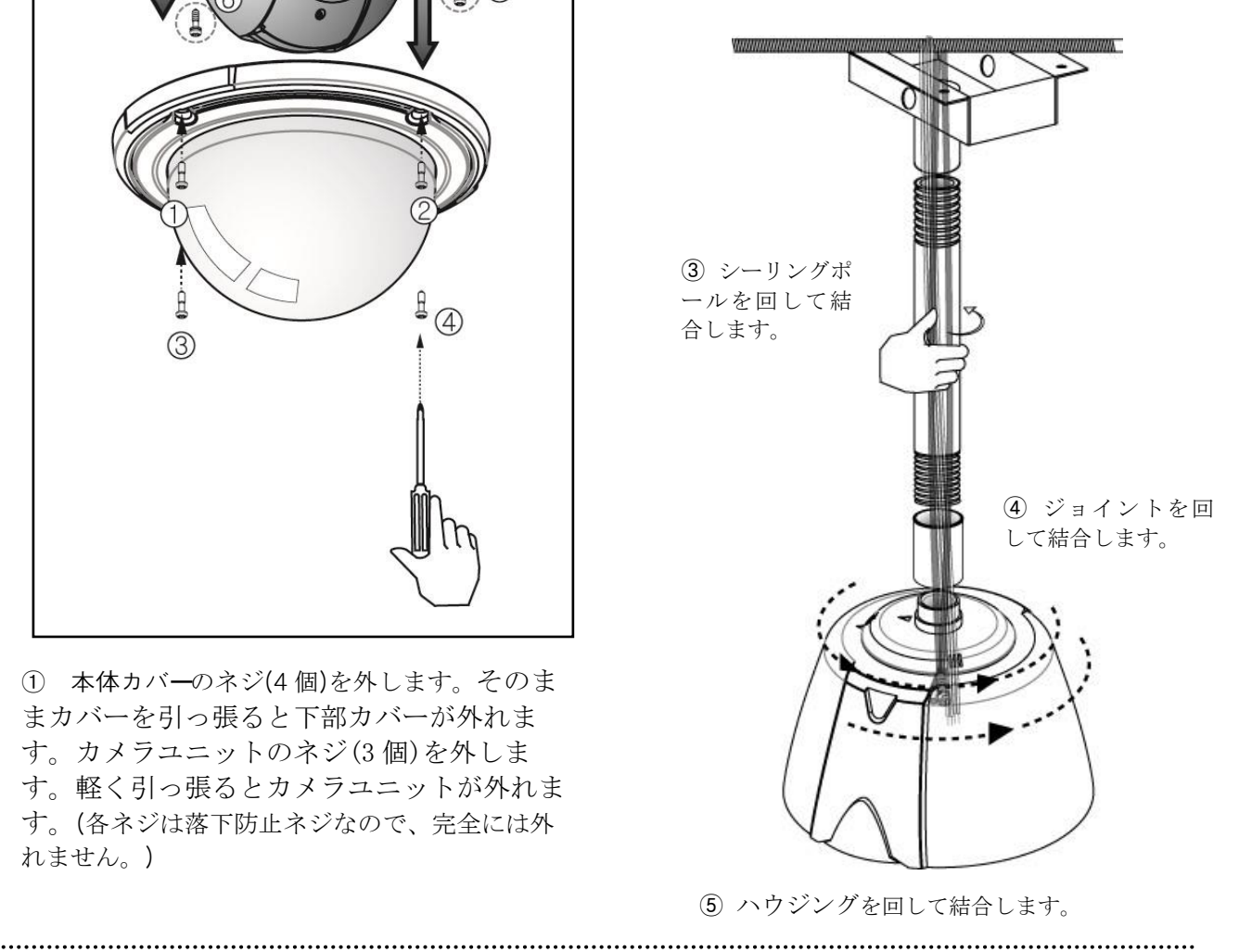

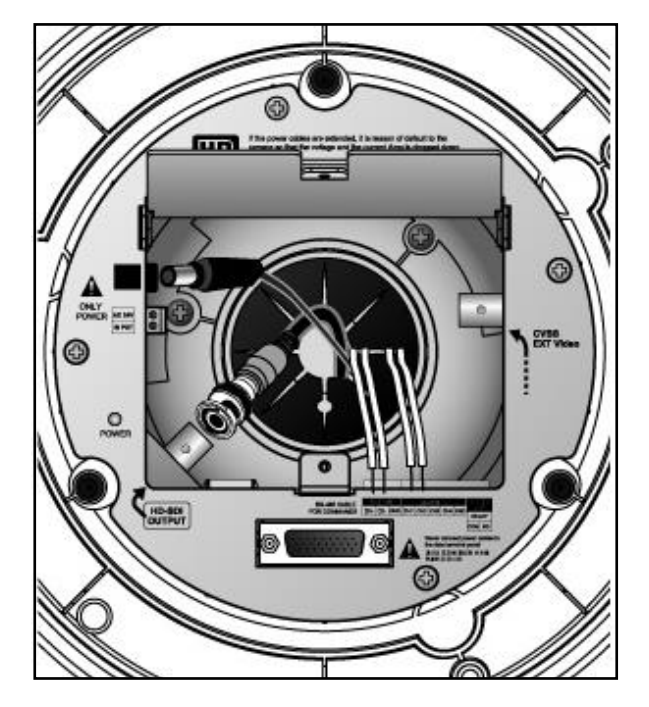

⑥ ハウジング内部のカバーを開けて各配線を連結します。

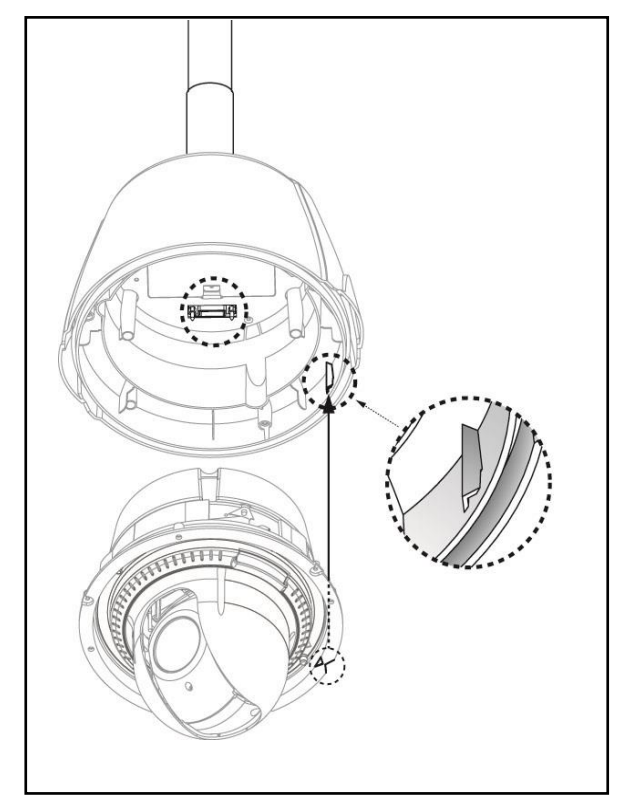

⑦ ハウジングとカメラ本体を再締結しま す。この時D-SUB端子そして、本体の上面とハ ウジングの三角マークを合わせて図のように結合 してください。

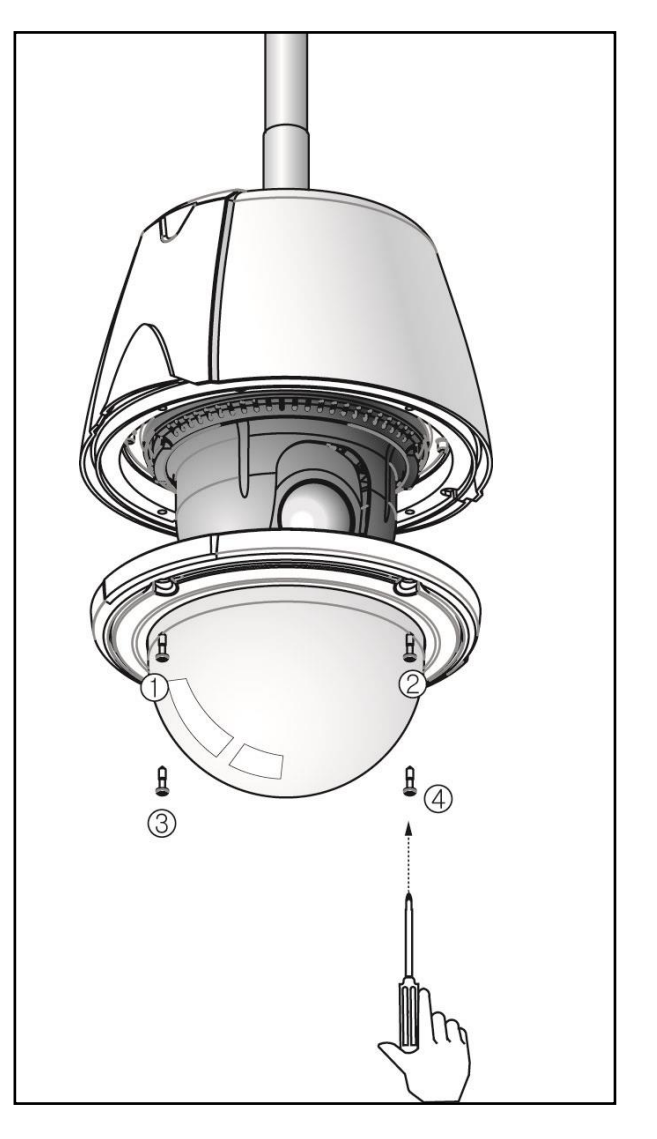

⑧ 透明カバーを取り付けします。

3. ジャンクションボックス使用時

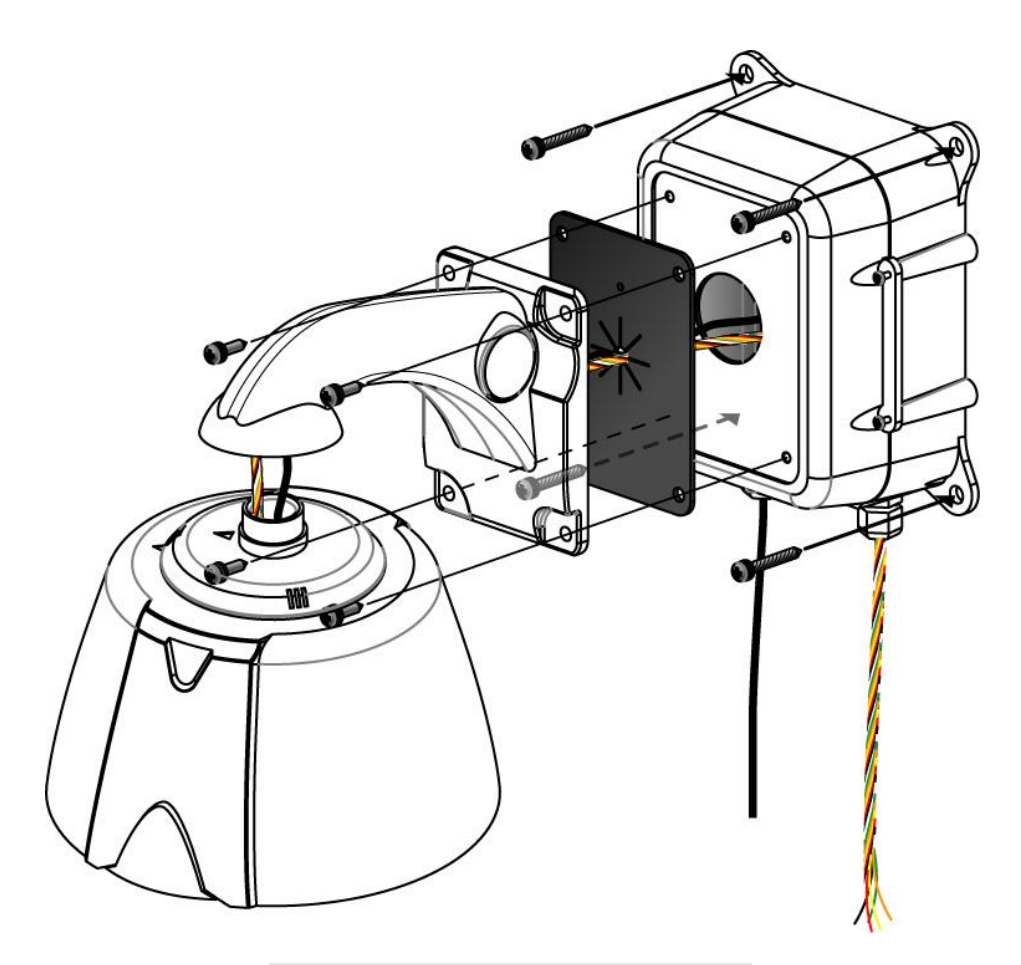

- speed dome Junction Box設置構造図 -

カメラハウジング→壁付型ブラケット→防水パット→スピードドーム結合ボックス→壁(取り付けると ころ)の順でネジを締めてください。

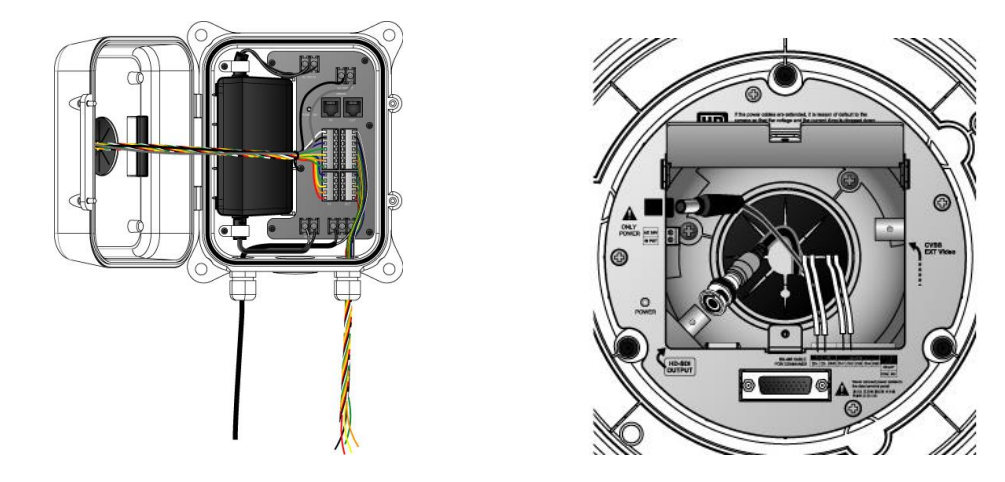

スピードドーム結合ボックス配線 カメラ結線 "壁付型ブラケットの設置"説明を参照にして結合ボックスから配線された線を連結します。

.....

.....

ジャンクションボックスの内部構成図は以下の通りです。

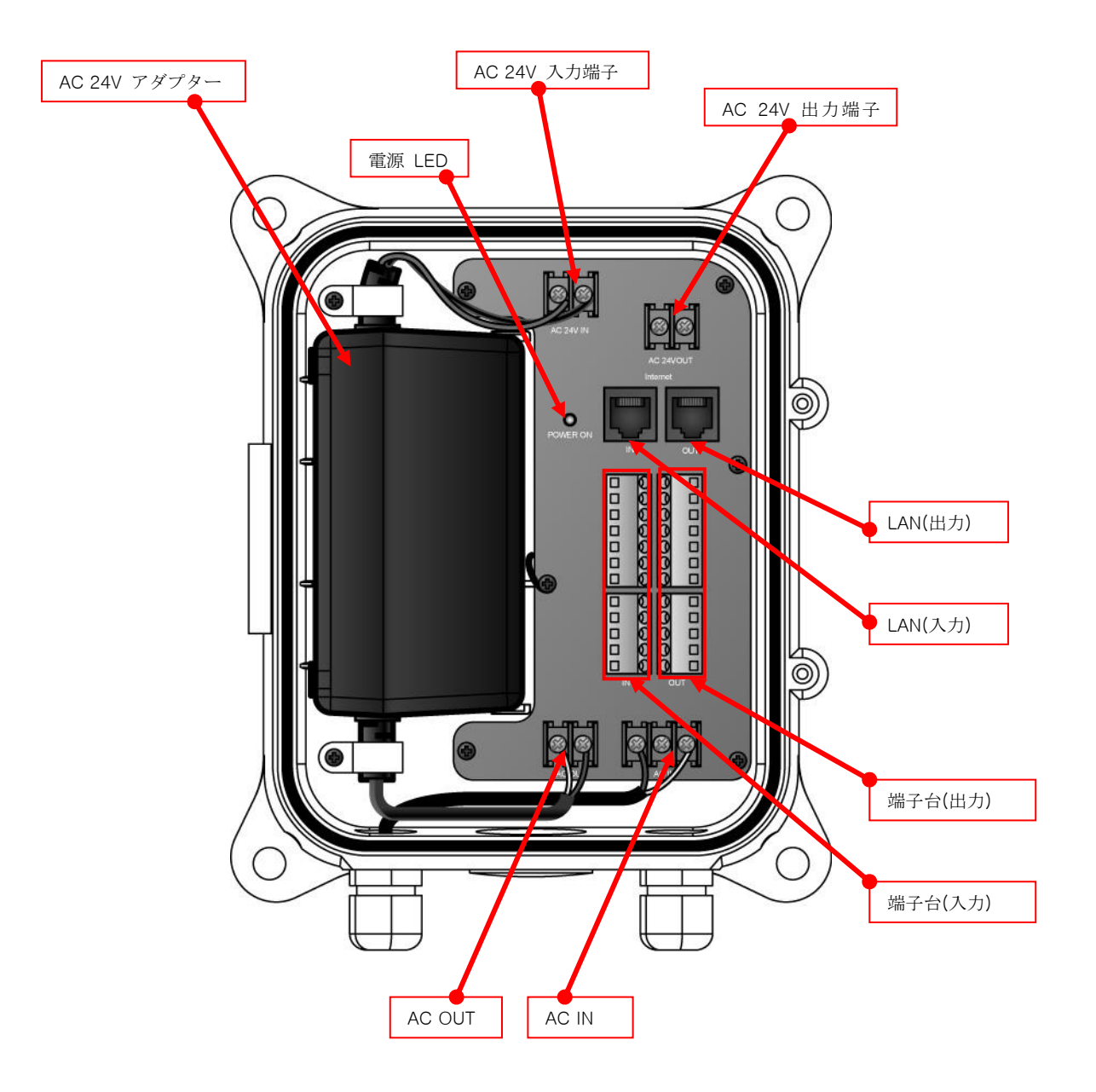

※より詳細な説明は、スピードドームジャンクションボックス取扱説明書を参照してください。

# 3. 詳細機能使用法

## 3.1. DIP スイッチ設定方法

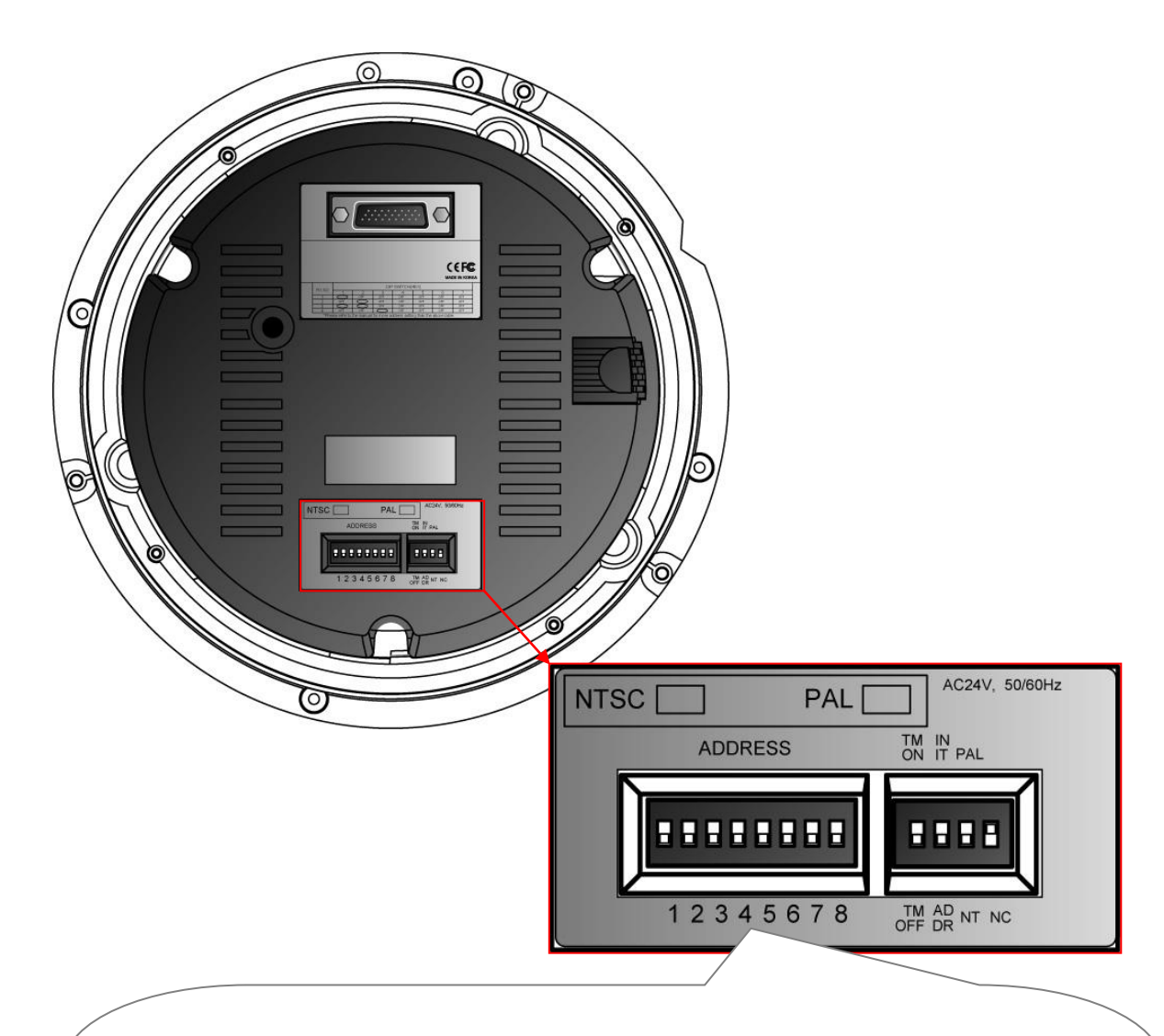

- TERMINATION RESISTOR(DIP S2/SW1) 終端抵抗をON/ OFFするSWとしてDATA LIN Eの最後のCAMERAがONにしてください。DATA LINEがさまざまな方向に分離されれているとき は一番遠い距離にあるCAMERA中のいくつかの CAMERA DIP SWをONにしてください。 (\*\*工場出荷時OFFになっています。\*\*)

- ADDRESS/ INITIAL SELECT (DIP S2/SW2) ADDRESS状態でアドレスDIPスイッチを設定し ます (\*次ページを参照してください。\*) (\*\*工場出荷時ADRESS状態になっています。\*\*) INITIAL状態での通信速度とProtocolの設定(技術 お問い合わせ要する)します。.

-PAL/NTSC方式を選択します。(DIP S2/SW3) - カラーパターンのON / OFF (DIP S2/SW4) ONの場合、PTZコントロールはされず、画面にカ ラーパターンが出力される(目的は、出力する装 置の映像の色味確認用)、OFF時の一般的なHD-S DI映像が出力されます。一般的な使用時に必ずOF Fにします。ディップスイッチを操作する場合 は、必ずカメラの電源をオフの状態で操作し、操 作が終了した後、再度ONしてください。

## 3.2. プロトコルの変更方法

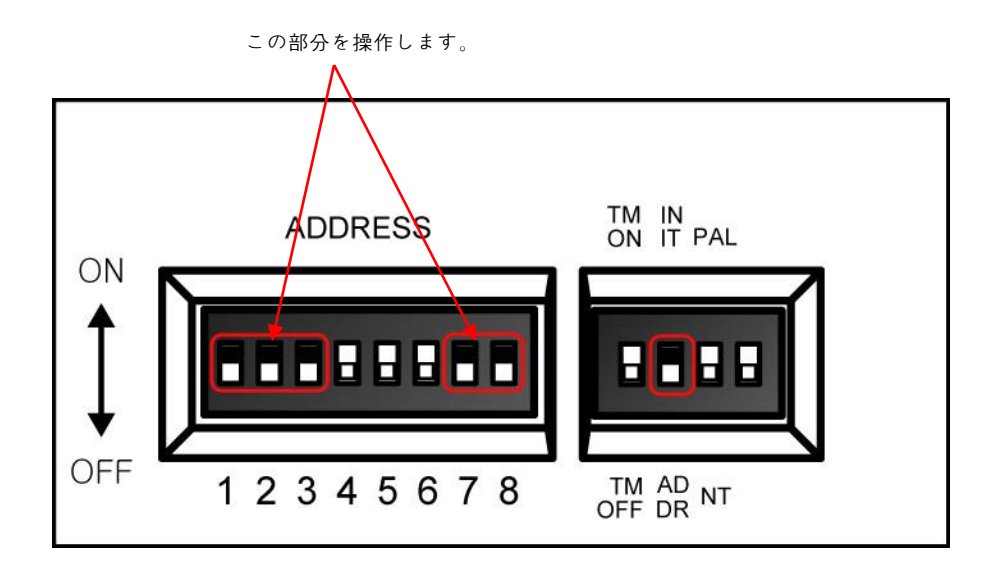

| -                | プロトコルを遺 | 選択するスイッ | チです. [  | Baud Rateを過    | 選択するスイッ | ッチです           |
|------------------|---------|---------|---------|----------------|---------|----------------|
|                  |         |         |         |                | _       |                |
| BROTOCOL         |         |         | S1      |                |         | <b>\$2</b>     |
| PROTOCOL         | SW1     | SW2     | SW3     | SW7            | SW8     | SW 'INIT⇔ADDR' |
| D-MAX (9600 bps) | OFF     | OFF     | OFF     | OFF            | OFF     | INIT           |
| P-P (9600 bps)   | ON      | OFF     | OFF     | OFF            | OFF     | INIT           |
| P-P (4800 bps)   | ON      | OFF     | OFF     | OFF            | ON      | INIT           |
| P-P (2400 bps)   | ON      | OFF     | OFF     | ON             | OFF     | INIT           |
| P-D (9600 bps)   | OFF     | ON      | OFF     | OFF            | OFF     | INIT           |
| P-D (4800 bps)   | OFF     | ON      | OFF     | OFF            | ON      | INIT           |
| P-D (2400 bps)   | OFF     | ON      | OFF     | ON             | OFF     | INIT           |
| S-T (9600 bps)   | OFF     | OFF     | ON      | OFF            | OFF     | INIT           |
|                  | プロトコ    | ルを変更した  | いときにS2の | -<br>INIT側に変更す | ⁻る必要があり | Jます。           |

- ① 電源をOFFします。
- ② 合わせたい捕虜プロトコルを表に示すようにスイッチを ON にしてください。
- ③ 電源をONにしてください。モニタに設定されたプロトコルとBAUD.RATEが表示されます。
- ④ すべての設定が正しければ、電源をOFFにしてください。プロトコルの変更が終了します。
- ⑤ 電源をONにする前にS2の2番をADDRに変更した後、カメラのアドレスを合わせて電源をONにしてく ださい。
- ⑥ もし、設定が正しくないと表を見て同じように再試行します。

.....

## 3.3. Address DIP Switch 設定方法

ADDRESSは、DIPスイッチ1~8番を使用し、1番から255番まで使用しています。

| RX | C DIP SWITCH (HEX) |     |     |     |     | RX  |     |    | DIP | SWITCH | (HEX) |     |     |     |     |
|----|--------------------|-----|-----|-----|-----|-----|-----|----|-----|--------|-------|-----|-----|-----|-----|
| NO | 1                  | 2   | 3   | 4   | 5   | 6   | 7   | NO | 1   | 2      | 3     | 4   | 5   | 6   | 7   |
| 1  | ON                 | OFF | OFF | OFF | OFF | OFF | OFF | 33 | ON  | OFF    | OFF   | OFF | OFF | ON  | OFF |
| 2  | OFF                | ON  | OFF | OFF | OFF | OFF | OFF | 34 | OFF | ON     | OFF   | OFF | OFF | ON  | OFF |
| 3  | ON                 | ON  | OFF | OFF | OFF | OFF | OFF | 35 | ON  | ON     | OFF   | OFF | OFF | ON  | OFF |
| 4  | OFF                | OFF | ON  | OFF | OFF | OFF | OFF | 36 | OFF | OFF    | ON    | OFF | OFF | ON  | OFF |
| 5  | ON                 | OFF | ON  | OFF | OFF | OFF | OFF | 37 | ON  | OFF    | ON    | OFF | OFF | ON  | OFF |
| 6  | OFF                | ON  | ON  | OFF | OFF | OFF | OFF | 38 | OFF | ON     | ON    | OFF | OFF | ON  | OFF |
| 7  | ON                 | ON  | ON  | OFF | OFF | OFF | OFF | 39 | ON  | ON     | ON    | OFF | OFF | ON  | OFF |
| 8  | OFF                | OFF | OFF | ON  | OFF | OFF | OFF | 40 | OFF | OFF    | OFF   | ON  | OFF | ON  | OFF |
| 9  | ON                 | OFF | OFF | ON  | OFF | OFF | OFF | 41 | ON  | OFF    | OFF   | ON  | OFF | ON  | OFF |
| 10 | OFF                | ON  | OFF | ON  | OFF | OFF | OFF | 42 | OFF | ON     | OFF   | ON  | OFF | ON  | OFF |
| 11 | ON                 | ON  | OFF | ON  | OFF | OFF | OFF | 43 | ON  | ON     | OFF   | ON  | OFF | ON  | OFF |
| 12 | OFF                | OFF | ON  | ON  | OFF | OFF | OFF | 44 | OFF | OFF    | ON    | ON  | OFF | ON  | OFF |
| 13 | ON                 | OFF | ON  | ON  | OFF | OFF | OFF | 45 | ON  | OFF    | ON    | ON  | OFF | ON  | OFF |
| 14 | OFF                | ON  | ON  | ON  | OFF | OFF | OFF | 46 | OFF | ON     | ON    | ON  | OFF | ON  | OFF |
| 15 | ON                 | ON  | ON  | ON  | OFF | OFF | OFF | 47 | ON  | ON     | ON    | ON  | OFF | ON  | OFF |
| 16 | OFF                | OFF | OFF | OFF | ON  | OFF | OFF | 48 | OFF | OFF    | OFF   | OFF | ON  | ON  | OFF |
| 17 | ON                 | OFF | OFF | OFF | ON  | OFF | OFF | 49 | ON  | OFF    | OFF   | OFF | ON  | ON  | OFF |
| 18 | OFF                | ON  | OFF | OFF | ON  | OFF | OFF | 50 | OFF | ON     | OFF   | OFF | ON  | ON  | OFF |
| 19 | ON                 | ON  | OFF | OFF | ON  | OFF | OFF | 51 | ON  | ON     | OFF   | OFF | ON  | ON  | OFF |
| 20 | OFF                | OFF | ON  | OFF | ON  | OFF | OFF | 52 | OFF | OFF    | ON    | OFF | ON  | ON  | OFF |
| 21 | ON                 | OFF | ON  | OFF | ON  | OFF | OFF | 53 | ON  | OFF    | ON    | OFF | ON  | ON  | OFF |
| 22 | OFF                | ON  | ON  | OFF | ON  | OFF | OFF | 54 | OFF | ON     | ON    | OFF | ON  | ON  | OFF |
| 23 | ON                 | ON  | ON  | OFF | ON  | OFF | OFF | 55 | ON  | ON     | ON    | OFF | ON  | ON  | OFF |
| 24 | OFF                | OFF | OFF | ON  | ON  | OFF | OFF | 56 | OFF | OFF    | OFF   | ON  | ON  | ON  | OFF |
| 25 | ON                 | OFF | OFF | ON  | ON  | OFF | OFF | 57 | ON  | OFF    | OFF   | ON  | ON  | ON  | OFF |
| 26 | OFF                | ON  | OFF | ON  | ON  | OFF | OFF | 58 | OFF | ON     | OFF   | ON  | ON  | ON  | OFF |
| 27 | ON                 | ON  | OFF | ON  | ON  | OFF | OFF | 59 | ON  | ON     | OFF   | ON  | ON  | ON  | OFF |
| 28 | OFF                | OFF | ON  | ON  | ON  | OFF | OFF | 60 | OFF | OFF    | ON    | ON  | ON  | ON  | OFF |
| 29 | ON                 | OFF | ON  | ON  | ON  | OFF | OFF | 61 | ON  | OFF    | ON    | ON  | ON  | ON  | OFF |
| 30 | OFF                | ON  | ON  | ON  | ON  | OFF | OFF | 62 | OFF | ON     | ON    | ON  | ON  | ON  | OFF |
| 31 | ON                 | ON  | ON  | ON  | ON  | OFF | OFF | 63 | ON  | ON     | ON    | ON  | ON  | ON  | OFF |
| 32 | OFF                | OFF | OFF | OFF | OFF | ON  | OFF | 64 | OFF | OFF    | OFF   | OFF | OFF | OFF | ON  |

- ADDRESS 設定表 -

7 DIPスイッチをonした状態で、上の表のように設定すると、65番から128番まで設定が可能です。
8 DIPスイッチをonした状態で、上の表のように設定すると、129番から192番まで設定が可能です。
7,8 DIPスイッチをonした状態で、上の表のように設定すると、129番から255番まで設定が可能です。

3.4. OSD メニューの操作方法

3.4.1. OSD メニューの操作方法

#### ■ OSD (On Screen Display) 操作

カメラの独自のメニューをロードする機能です。

◆カメラのPreset、Group、Tour、Swing、Trace機能は、メニューだけでなく、ショートカットキーを使用して設定することができます。(3.4.3番リストで説明されています。)

OSD MENU

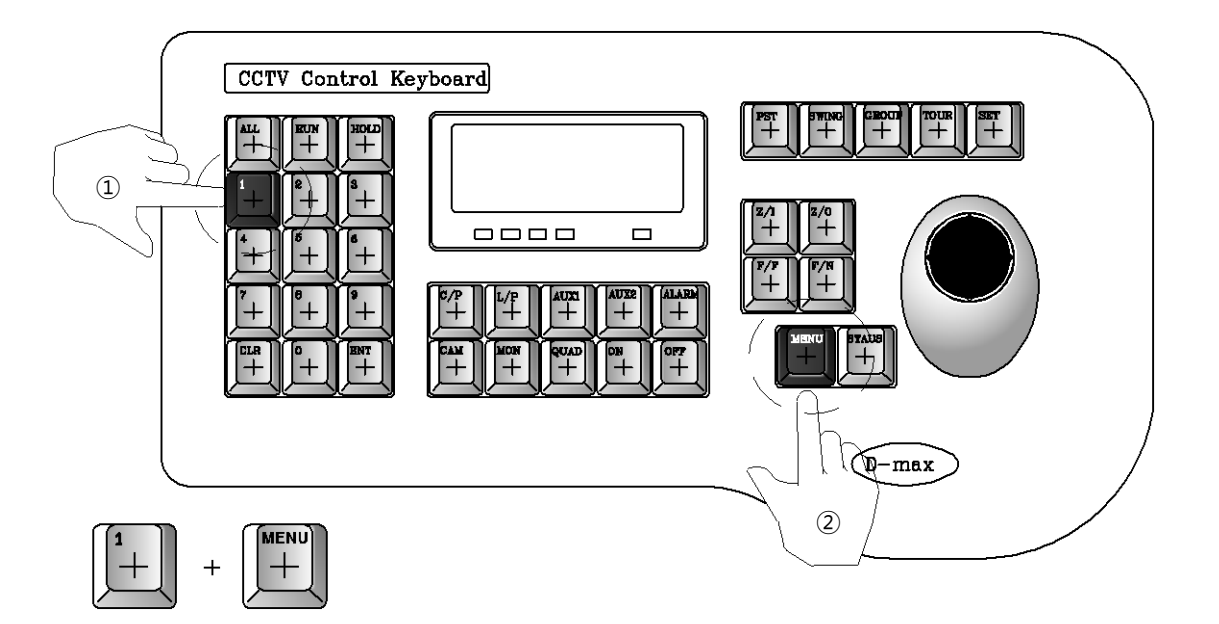

上記のように1回keyとmenu keyを押すと、ブザー音とモニターにメニュー画面が表示されます。

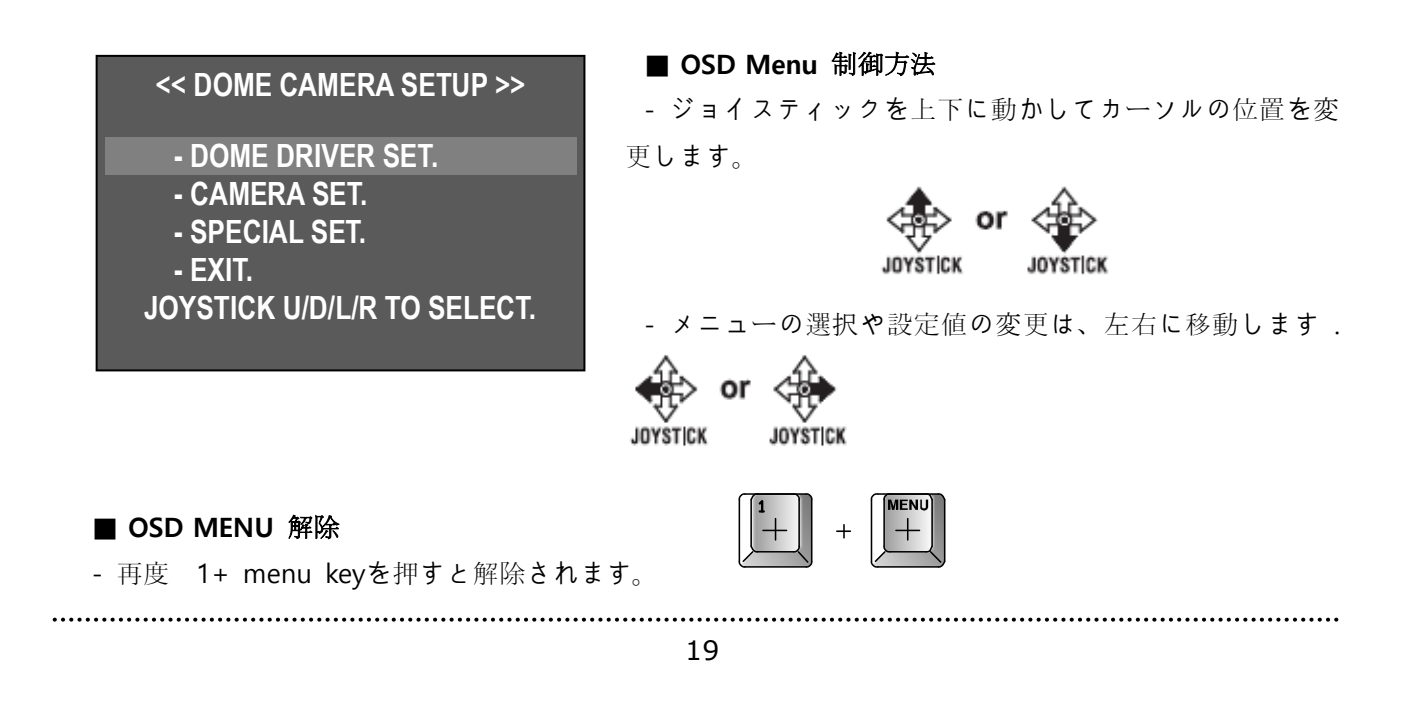

3.4.2. 各メニューごとの機能説明

■ OSD メニュー構造

| メインメニュー         | サーブメニュー1                | サーブメニュー2           |  |  |
|-----------------|-------------------------|--------------------|--|--|
|                 |                         | SELECT PRESET      |  |  |
|                 |                         | PRESET ID SET      |  |  |
|                 |                         | PRESET PTZ SET     |  |  |
|                 |                         | SWING SET          |  |  |
|                 | SET PTZ FUNCTION        | GROUP SET CH:01~12 |  |  |
|                 |                         | TOUR SET           |  |  |
|                 |                         | TRACE SET          |  |  |
| DOME DRIVER SET |                         | PREVIOUS MENU PAGE |  |  |
|                 | RUN FUNCTION            |                    |  |  |
|                 | SET PRIVACY             |                    |  |  |
|                 | MANUAL P/T SPEED        |                    |  |  |
|                 |                         | n/a                |  |  |
|                 | SMART PAN/TILT          |                    |  |  |
|                 | RETURN TO MAIN PAGE     |                    |  |  |
|                 | ID SET                  |                    |  |  |
|                 | H-V REVERSE             |                    |  |  |
|                 | AGC CONTROL             |                    |  |  |
|                 | SHUTTER SPEED           |                    |  |  |
|                 | SHARPNESS LEVEL         |                    |  |  |
|                 | BRIGHTNESS LEVEL        | n/a                |  |  |
|                 | DNR LEVEL               |                    |  |  |
|                 | NEXT MENU PAGE          |                    |  |  |
|                 |                         |                    |  |  |
| CAMERA SET      |                         |                    |  |  |
|                 |                         |                    |  |  |
|                 |                         |                    |  |  |
|                 |                         | WDR SET            |  |  |
|                 | └ BACK LIGHT MODE       | HLC SET            |  |  |
|                 |                         | BLC SET            |  |  |
|                 | └ WHITE BALANCE         |                    |  |  |
|                 | └ DAY&NIGHT             |                    |  |  |
|                 | └─ PREVIOUS PAGE        | n/a                |  |  |
|                 | RETURN TO MAIN PAGE     |                    |  |  |
|                 | OSD DISPLAY             |                    |  |  |
|                 | SELECT ALARM            |                    |  |  |
|                 | MOTION DETECTION        |                    |  |  |
|                 | ALARM CHANNEL ON/OFF    |                    |  |  |
|                 | ALARM PRESET SET        |                    |  |  |
|                 | AUTO REFRESH TIME       |                    |  |  |
|                 | NEXT MENU PAGE          |                    |  |  |
| SPECIAL SET     | └ USE SHORTCUT KEY      | n/a                |  |  |
| ••••••••••      | └─ RUN DEHUMIDIFICATION |                    |  |  |
|                 |                         |                    |  |  |
|                 | └─ USE PASSWORD         |                    |  |  |
|                 |                         |                    |  |  |
|                 |                         |                    |  |  |
|                 |                         |                    |  |  |
|                 |                         |                    |  |  |
| FYIT            | RETURN TO MAIN PAGE     | n/2                |  |  |
|                 | l II/d                  | II/d               |  |  |

2Mega HD-SDI Speed Dome Camera 取扱説明書

| ••••••                                          |                                            |  |  |  |  |  |
|-------------------------------------------------|--------------------------------------------|--|--|--|--|--|
| - DOME DRIVER SET. : Pan、Tilt、様々な監視機能について設定します。 |                                            |  |  |  |  |  |
| - CAMERA SET.                                   | : 画像は、画面表示に関連する機能を設定します。                   |  |  |  |  |  |
| - SPECIAL SET.                                  | :モーション検知、アラーム、多言語、パスワード、工場初期化などを設<br>定します。 |  |  |  |  |  |
| - EXIT.                                         | :OSD メニューを終了します。                           |  |  |  |  |  |

#### DOME DRIVER SET

#### **1. SET PTZ FUNCTION**

Preset, Swing, Group, Tour, Traceの機能をこのメニューで設定し、実行することができます。

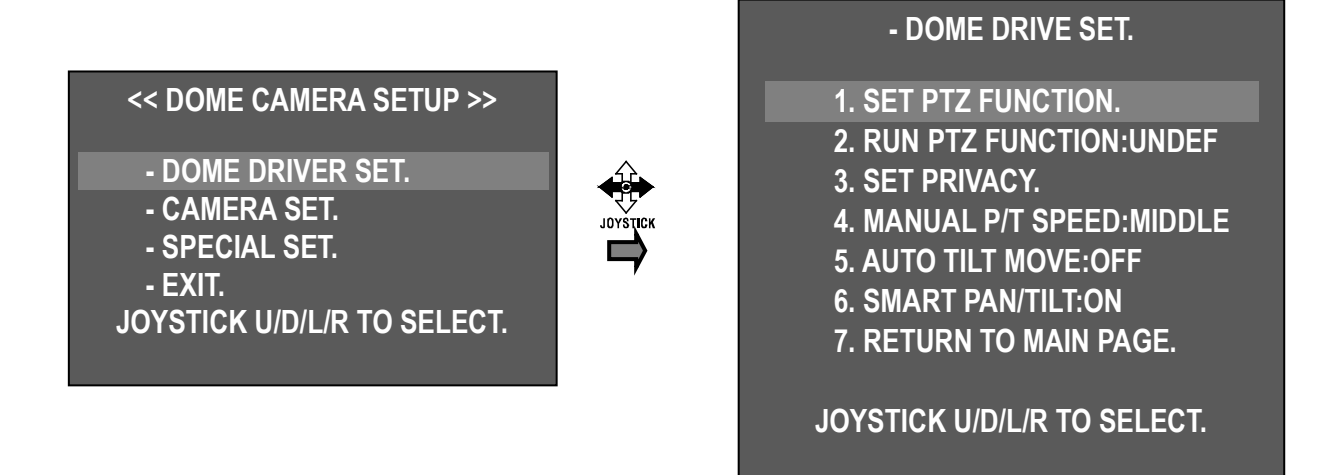

初期OSDメニュー"DOME DRIVER SET"を選択した状

態で、ジョイスティックを左または右に移動すると、サブメニューが表示されます。

また"1.SET PTZ FUNCTION"が選択された状態でジョイスティックを左または右に移動すると様々な監視機能を設定するためのメニューが表示されます。

| - SET PRESET & RUN.                         | <ol> <li>SELECT PRESET CH</li> <li>プリセット番号を設定する項目です。</li> </ol>   |
|---------------------------------------------|-------------------------------------------------------------------|
| 1. SELECT PRESET CH:001<br>2. PRESET ID SET | - ジョイスティックを左または右に移動して設定するプリ<br>セット番号を指定します。                       |
| 3. PRESET PTZ SET<br>4. SWING SET           | ← : 番号減少 / → : 番号増加                                               |
| 5. GROUP SET CH:01~12<br>6. TOUR SET        | ◆ PRESETは最大250番まで指定できます。                                          |
| 7. TRACE SET                                | 2). PRESET ID SET                                                 |
| 8. PREVIOUS MENU PAGE.                      | - 指定したプリセット番号の名前を設定ができます。<br>- カーソルを"2. PRESET ID SET"に位置してジョイスティ |
| JOYSTICK U/D/L/R TO SELECT.                 | ックを左右に動かすと、プリセットのIDを入力する画面が<br>表示されます。                            |

PRESET CH:001[PRESET:001]

!"\$%&'()\*+,- . /0123456789
:;<=>?@ABCDEFGHIJKLMNOPQRS
TUVWXYZ[\]^\_,abcdefghijkIm
nopgrstuvwxyz{ | }~

ZOOM(IN/OUT), ID SHIFT. F/F SAVE, F/N NOT SAVE. ジョイスティックを上下左右に動かしながら文字やシンボルを選択し"ZOOM IN/OUT"にで文字の桁数を動かせます。

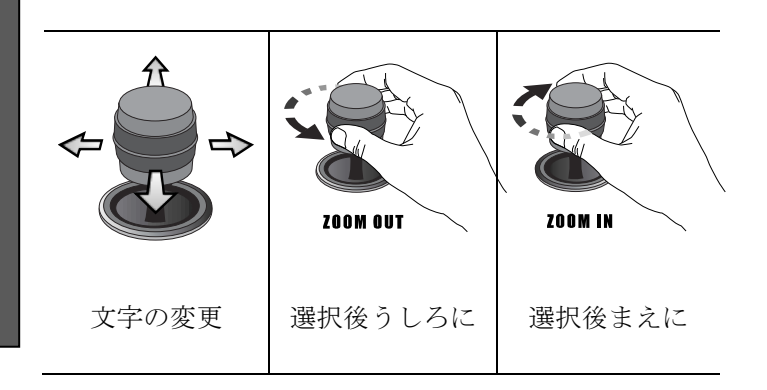

設定が完了すると"F/F"キーを押して保存し、前の画面に戻ります。"F/N"キーを押すと、保存せずに前の画面の戻ります。

#### 3). PRESET PTZ SET

- PRESETを設定するメニューです。

"1. SELCET PRESET CH"の番号は"2. PRESET ID"にで保存されます。

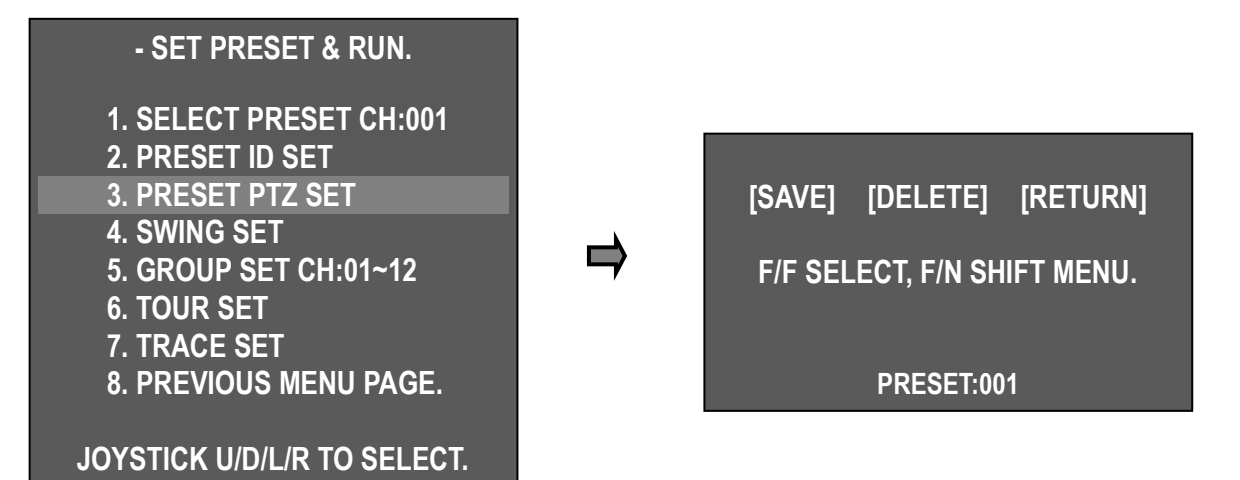

ジョイスティックを上下左右に動かして目的の位置に移動します。

F/Nキーを押すと[SAVE] → [DELETE] → [RETURN]の順にカーソルが動いてF/Fキーを押して選択できます。

- [SAVE]: 保存して前の画面に戻る
- [DELETE]: PRESET 削除
- [RETURN]: 前の画面に(キャンセル)

4). SWING SET

- SWINGは指定した2個のPRESETを上下左右に往復し監視する機能です。

| - SET PRESET & RUN.                                                                                                    |   | - SWING SET.                                                                                                    |                                                   |
|----------------------------------------------------------------------------------------------------|---|----------------------------------------------------------------------------------------------------|---------------------------------------------------|
| 1. SELECT PRESET CH:001<br>2. PRESET ID SET<br>3. PRESET PTZ SET<br>4. SWING SET<br>5. GROUP SET CH:01~12<br>6. TOUR SET<br>7. TRACE SET | ₽ | 1. PAN/TILT SWING<br>2. START PRESET<br>3. END PRESET<br>4. SWING TIME<br>5. SWING SPEED<br>F/F SAVE, F/N NOT SAVI | : UNDEF<br>: 000<br>: 000<br>: 000<br>: 000<br>=. |
| 8. PREVIOUS MENU PAGE.<br>JOYSTICK U/D/L/R TO SELECT.                                                                                    |   |                                                                                                    |                                                   |

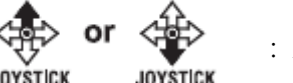

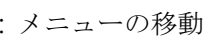

JOYSTICK JOY

・ 設定値を変更

|                   | TILT - 上下に監視します。          |
|-------------------|---------------------------|
| T. FAN/TILT SWING | PAN - 左右に監視します。           |
| 2. START PRESET   | SWINGするPRESETスタート地点       |
| 3. END PRESET     | SWINGするPRESETエンド地点        |
| 4. SWING TIME     | 移動の後にとどまる時間を設定します。(1~127) |
| 5. SWING SPEED    | 移動速度を設定します。(1~64)         |

5). GROUP SET CH:01~12

, 最大12個のグループを設定できます。各グループ別に12個のプリセットポイントも設定が可能です。

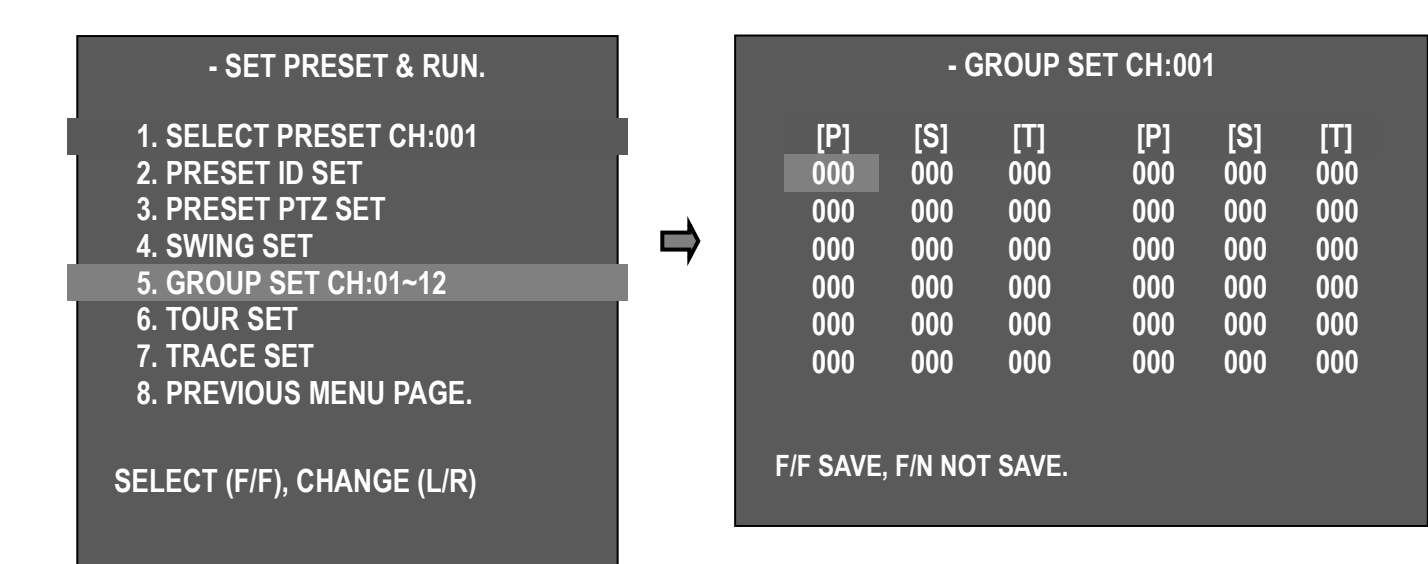

## 2Mega HD-SDI Speed Dome Camera 取扱説明書

| [P] | PESET: PRESET 番号を入力します。(保存したPRESET番号) |
|-----|---------------------------------------|
| [S] | SPEED:移動速度(1~64)を設定します。1<64           |
| [T] | TIME:とどまる時間を設定します。(1~127秒)            |

.....

| JOYSTICK | JOYSTICK |        |
|----------|----------|--------|
| 次の項目に移動  | 前の項目に移動  | 設定値を変更 |

## 6). TOUR SET

12個のグループを1個のTOURに設定できます。

| - SET PRESET & RUN.        |     |         | - TOU        | R SET. |        |
|----------------------------|-----|---------|--------------|--------|--------|
| 1. SELECT PRESET CH:001    |     |         |              |        |        |
| 2 PRESET ID SET            |     | T01:00  | T02:00       | T03:00 | T04:00 |
| 3. PRESET PTZ SET          |     | T05:00  | T06:00       | T07:00 | T08:00 |
| 4. SWING SET               |     | T09:00  | T10:00       | T11:00 | T12:00 |
| 5. GROUP SET               | ,   |         |              |        |        |
| 6. TOUR SET                |     | F/F SAV | e, f/n not s | SAVE.  |        |
| 7. TRACE SET               | · · |         |              |        |        |
| 8. PREVIOUS MENU PAGE.     |     |         |              |        |        |
|                            |     |         |              |        |        |
| JOYSTICK U/D/L/R TO SELECT |     |         |              |        |        |

7). TRACE SET

最大180秒以内でジョイスティックが移動した位置を保存して再実行させる機能です。

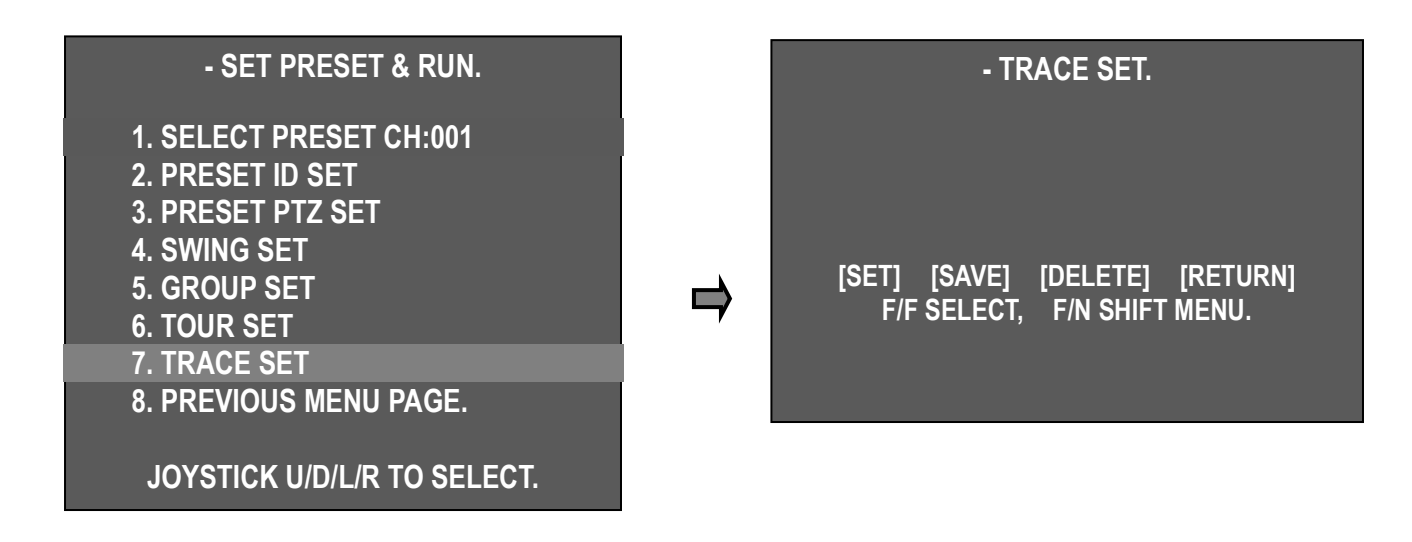

■ TRACE 設定方法

① "7. TOUR SET"で

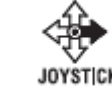

- カーソルが[SET]の位置でF/Fキーを押して監視する経路をジョイスティックでカメラのP/T/Zを操作します。
- ③ 操作を終わらせて保存するにはF/Nキーを押してカーソルを[SAVE]にした後F/Fキーを押して保存して ください。
  - [SET]: TRACE 設定開始
  - [SAVE]: 保存して前の画面に
  - [DELETE]: PRESET 削除
  - [RETURN]: 前の画面に(キャンセル)

8). "PREVIOUS MENU PAGE" にでジョイスティックを右に動かすと以前メニューに戻ります。

#### 2. RUN PTZ FUNCTION

専用キーボードがなくてもDVRなどさまざまな 監視機能を実行することができる機能です。 - DOME DRIVE SET. "2. RUN PTZ FUNCTION"に **1. SET PTZ FUNCTION.** でジョイスティックを右また 2. RUN PTZ FUNCTION: UNDEF は左に操作するとSWING -JOYSTICK JOYSTICK 3. SET PRIVACY. GROUP - TOUR - TRACEの順に変わります。目的 4. MANUAL P/T SPEED: MIDDLE の機能に設定してOSDメニューを抜けると、その 5. AUTO TILT MOVE: OFF 機能が実行されます。 6. SMART PAN/TILT:ON この機能が実行すると、右上にアイコンが表示 7. RETURN TO MAIN PAGE. されます。 JOYSTICK U/D/L/R TO SELECT. SWING : GROUP TOUR TRACE

## 3. SET PRIVACY

プライバシー保護機能で監視したくない領域を隠す機能です。最大8個のエリアまで表示が可能です。

| - DOME DRIVE SET.                                                                                                    |   |                                              | - PRIVACY                                   | ZONE SET                                      |                                  |
|----------------------------------------------------------------------------------------------------|---|----------------------------------------------|---------------------------------------------|-----------------------------------------------|----------------------------------|
| <ol> <li>SET PTZ FUNCTION.</li> <li>RUN PTZ FUNCTION:UNDEF</li> <li>SET PRIVACY.</li> <li>MANUAL P/T SPEED:MIDDLE</li> <li>AUTO TILT MOVE:OFF</li> <li>SMART PAN/TILT:ON</li> <li>RETURN TO MAIN PAGE.</li> </ol> | ₽ | CH 01:<br>CH 03:<br>CH 05:<br>CH 07:<br>PREV | SET<br>BLANK<br>BLANK<br>BLANK<br>IOUS MENU | CH 02:<br>CH 04:<br>CH 06:<br>CH 08:<br>PAGE. | BLANK<br>BLANK<br>BLANK<br>BLANK |
| JOYSTICK U/D/L/R TO SELECT.                                                                                                    |   |                                              |                                             |                                               |                                  |

■ 設定方法

- DOME DRIVE SET  $\rightarrow$  SET PRIVACY  $\rightarrow$  PRIVACY ZONE SET モードに入ります。

- ジョイスティックを joystick or joystick 上または下に動かして目的のチャンネルに置き"F/F"キーを押

すと画面中央に黒いボックスが表示されます。

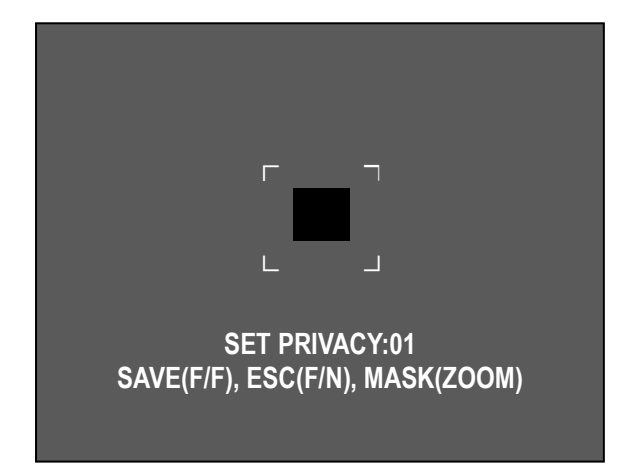

- BLANK 処理しようとする場所の中央にカメラを移動してください。

- ZOOM IN/OUTを利用して領域にサイズを調整します。

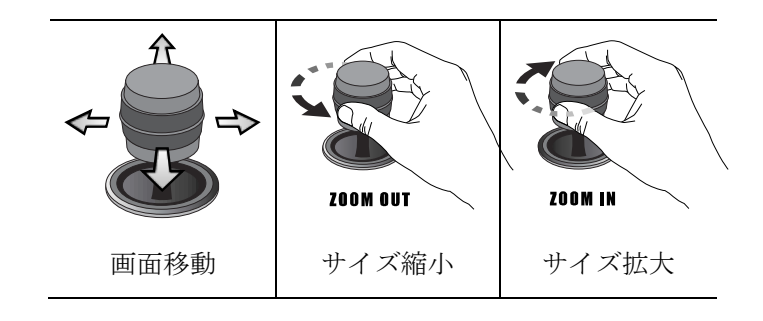

- 選別される位置と箱のサイズ調節が完了したら、'F/F'キーを押して保存し前の画面に戻ります。 'F/N'キーを押すと保存せずに前の画面に戻ります。

注意) PRIVACY ZONEの正確性のために45°以下の角度は設定されません。

| - PRIVACY ZONE SET. |       |        |       |
|---------------------|-------|--------|-------|
| CH 01:              | OFF   | CH 02: | BLANK |
| CH 03:              | BLANK | CH 04: | BLANK |
| CH 05:              | BLANK | CH 06: | BLANK |
| CH 07:              | BLANK | CH 08: | BLANK |

- 領域の設定が完了したチャンネルでジョイスティ ックを左または右に移動SET - ON - OFF - DELの順 に状態が変わります。

| SET        | ON         | OFF        | DEL        |
|------------|------------|------------|------------|
| Privacy Zo | Privacy Zo | Privacy Zo | Privacy Zo |
| ne再設定      | ne表示       | ne隠す       | ne削除       |

- 希望のモードを選択しF/Fキーを押すとそのコマンドが実行されます。

#### 4. MANUAL P/T SPEED

上下操作時の最高速度を調整するためのメニューで LOW, MIDDLE, MAXに設定することができます。

#### **5. AUTO TILT MOVE**

上下操作時下に可能な限り下がると自動的にPANが 180°回転し再びCAMERAが上の位置に上がって被写 体の移動を追跡することができます。

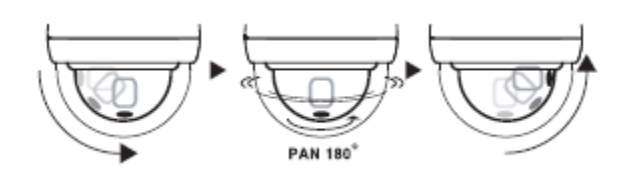

## - DOME DRIVE SET.

- 1. SET PTZ FUNCTION.
- 2. RUN PTZ FUNCTION:UNDEF
- 3. SET PRIVACY.
- 4. MANUAL P/T SPEED:MIDDLE
- 5. AUTO TILT MOVE: OFF
- 6. SMART PAN/TILT:ON
- 7. RETURN TO MAIN PAGE.

JOYSTICK U/D/L/R TO SELECT.

## 6. SMART PAN/TILT

ズームの倍率に応じてPAN/TILT速度が自動的に連動して速度を加減します。

## CAMERA SET

#### 1. ID SET

カメラのIDを入力することができ英語で16文字入 力が可能です。文字にカーソルを置きジョイスティ ックのズームキーで入力し入力が完了したらF/Fキ ーで保存して終了します。

## << DOME CAMERA SETUP >>

- DOME DRIVER SET. - CAMERA SET. - SPECIAL SET. - EXIT.

JOYSTICK U/D/L/R TO SELECT.

## - CAMERA SET.

| 1.ID SET(PRESS F/F KEY).    |         |
|-----------------------------|---------|
| 2.H-V REVERSE               | :NORMAL |
| 3.AGC CONTROL               | :MAX    |
| 4.SHUTTER SPEED             | :AUTO   |
| 5.SHARPNESS LEVEL           | :12     |
| 6.BRIGHTNESS LEVEL          | :50     |
| 7.DNR LEVEL                 | :MIDDLE |
| 8.NEXT MENU PAGE.           |         |
| 9.RETURN TO MAIN PAGE.      |         |
| JOYSTICK U/D/L/R TO SELECT. |         |

## PRESET CH:001[PRESET:001]

!"\$%&'()\*+,- . /0123456789 :;<=>?@ABCDEFGHIJKLMNOPQRS TUVWXYZ[\]^\_,abcdefghijkIm nopqrstuvwxyz{|}~

ZOOM(IN/OUT), ID SHIFT. F/F SAVE, F/N NOT SAVE.

⇒

## 2. H-V REVERSE

画面を水平または垂直に反転させます。

- Normal
- H-REV:映像を水平に反転。
- V-REV:映像を垂直に反転。
- HV-REV:映像を水平と垂直に反転。

## - CAMERA SET.

- 1. ID SET(PRESS F/F KEY). 2. H-V REVERSE **3. AGC CONTROL** : MAX
- **4. SHUTTER SPEED**
- : NORMAL
- : AUTO

## 3. AGC CONTROL

AGC(Automatic Gain Control)は暗い照明で被 写体を撮影して一定の明るさ以下の画像が得ら れた時のビテオGainの制御感度を調整して明る さを調節する機能です。

▶ OFF, LOW, MIDDLE, MAX

## - CAMERA SET.

Ť

1. ID SET(PRESS F/F KEY). : NORMAL 2. H-V REVERSE 3. AGC CONTROL : MAX : AUTO **4. SHUTTER SPEED** 

#### **4. SHUTTER SPEED**

カメラの電子シャッターを調節する機能です。 工場出荷時はAUTOです。

▶ 範囲:AUTO, A.FLICKER, 1/30 ~ 1/33000

## - CAMERA SET.

1. ID SET(PRESS F/F KEY). : NORMAL 2. H-V REVERSE 3. AGC CONTROL : MAX : AUTO **4. SHUTTER SPEED** 

Ţ

: NORMAL

## **5. SHARPNESS LEVEL**

被写体の輪郭を補正します。 ▶ 範囲:1~31, Default:12

## 6. BRIGHTNESS LEVEL

画面の明るなを調節します。明るさ調整値が 小さいほど絞りが閉じるため画面が暗くなり逆 に明るさの値が大きくなるほど絞りが開かれる ので画面が明るくなります。

工場出荷時は50です。

▶ 範囲: 1~99, Default: 50

## 3. AGC CONTROL : MAX 4. SHUTTER SPEED : AUTO : 12 5. SHARPNESS LEVEL L

1. ID SET(PRESS F/F KEY).

2. H-V REVERSE

| Î                   |        |
|---------------------|--------|
| 2. H-V REVERSE      |        |
| 3. AGC CONTROL      | : MAX  |
| 4. SHUTTER SPEED    | : AUTO |
| 5. SHARPNESS LEVEL  | : 12   |
| 6. BRIGHTNESS LEVEL | : 50   |
| Ļ                   |        |

.....

## 7. DNR LEVEL

低照度状況でノイズを最小限に抑えて保存時 にハードディスクの容量を最小限に抑えるこ とができる機能です。

- ► OFF, LOW, MIDDLE, MAX
- ◆ 参考: AGC OFF時には作動しません。

## 8. NEXT MENU PAGE.

▶ 次のページに ..

## 9. RETURN TO MAIN PAGE.

▶ 前のページに ..

## **10. STABILIZER**

ズームを拡大したときに被写体が震える現象 を補正します。

#### ▶ ON / OFF

この機能が作動するときは12番MAX ZOOM LIMITがx20に固定されます。 つまり、デジタルズームは使用できません。

## - CAMERA SET.

: NORMAL

: MAX

: AUTO

: MIDDLE

: 12

: 50

- 1. ID SET(PRESS F/F KEY).
- 2. H-V REVERSE
- 3. AGC CONTROL
- 4. SHUTTER SPEED
- 5. SHARPNESS LEVEL
- 6. BRIGHTNESS LEVEL
- 7. DNR LEVEL
- 8. NEXT MENU PAGE.
- 9. RETURN TO MAIN PAGE.
- JOYSTICK U/D/L/R TO SELECT.

#### - CAMERA SET. **10. STABILIZER** : OFF **11. FOCUS MODE** : ONE SHOT **12. MAX ZOOM LIMIT** : x20 13. DSS CONTROL : 10FIELDS 14. BACK LIGHT MODE : OFF **15. WHITE BALANCE** : AUTO 16. DAY&NIGHT : AUTO SLOW **17. PREVIOUS PAGE** JOYSTICK U/D/L/R TO SELECT.

## **11. FOCUS MODE**

FOCUSを手動または自動に切り替えます。 手動MODE(MANUAL)の場合FOCUSを手動で 調整することができます。

- ▶ MANUAL:ユーザーがフォーカスを調整 します。
- ▶ AUTO:自動でフォーカスを調整します。
- ▶ ONE SHOT: ズームが移動したときフォ ーカスを実行します。

- CAMERA SET.

- 10. STABILIZER
- 11. FOCUS MODE
- 12. MAX ZOOM LIMIT
- 13. DSS CONTROL
- 14. BACK LIGHT MODE
- 15. WHITE BALANCE
- 16. DAY&NIGHT
- E
- : AUTO SLOW

: OFF

: x20

: OFF

: AUTO

: ONE SHOT

: 10FIELDS

17. PREVIOUS PAGE JOYSTICK U/D/L/R TO SELECT.

## 12. MAX ZOOM LIMIT

ZOOM LENSのTELE最大値を(DIGITAL ZOOM)設定するMODEとして被写体の拡大範囲を制限使用とする場合に使用します。(DIGITAL ZOOM範囲でのみ設定可能)

- ▶ x20(光学ズーム): MAX ZOOM LIMIT OFF 状態
- ▶ x40~x160(デジタルズーム)

#### 13. DSS CONTROL

512filedが最高値でありfiled 値が上がるほど低照度でも被写体がシャープになります。 一方、動きがある場合には被写体の残像現象が発生します。

▶ 範囲: Off, 2 ~ 60 fields

#### 14. BACK LIGHT MODE

| 10. STABILIZER<br>11. FOCUS MODE<br>12. MAX ZOOM LIMIT<br>13. DSS CONTROL<br>14. BACK LIGHT MODE<br>15. WHITE BALANCE<br>16. DAY&NIGHT<br>17. PREVIOUS PAGE<br>PRESS F/F SET BACKLIGHT<br>PRESS F/F SET BACKLIGHT<br> | - CAMER                                                                                                    | A SET.                                                                                   | 従来のカメラとは異なり被写体と背<br>景を鮮やかに示しています。                                                                                                    |
|----------------------------------------------------------------------------------------------------|----------------------------------------------------------------------------------------------------|------------------------------------------------------------------------------------------|----------------------------------------------------------------------------------------------------|
|                                                                                                    | <ol> <li>STABILIZER</li> <li>FOCUS MODE</li> <li>MAX ZOOM LIMIT</li> <li>DSS CONTROL</li> <li>BACK LIGHT MODE</li> <li>WHITE BALANCE</li> <li>DAY&amp;NIGHT</li> <li>PREVIOUS PAGE<br/>PRESS F/F SET BACKLIGHT</li> </ol> | : OFF<br>: ONE SHOT<br>: x20<br>: 10FIELDS<br>: OFF/WDR/HLC/BLC<br>: AUTO<br>: AUTO SLOW | <ul> <li>OFF: BACKLIGHT機能が動作しません。</li> <li>WDR: 広域逆行補正機能</li> <li>HLC(High Light Compensation):<br/>ハイライト逆行補正機能</li> <li>BLC: ユーザー逆行補正機能</li> <li>それぞれのモードで"F/F"キーを押す<br/>と設定画面に進みます。</li> </ul> |

1. WDR LIMIT: LOW2. WDR LEVEL: 05

**RETURN TO MENU.** 

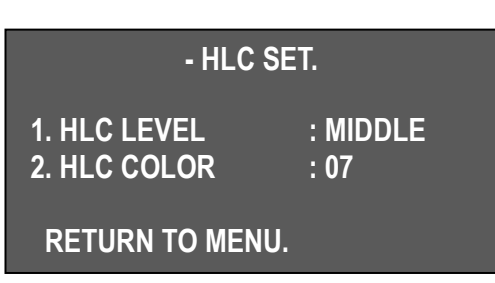

#### WDR SET

- WDR LIMIT: LOW、MAXに感度を設定します。

- LEVEL: 1~15

## HLC(High Light Compensation) SET

- HLC LEVEL: LOW, MIDDLE, MAXに設定ができます。
- HLC COLOR: 1~16設定値に応じて白から黒に色が順次変

被写体が激しい逆行状態にあっても

更され中間値はグレーに表示されます。

| - BLC S                          | ET.      | BLC S               |
|----------------------------------|----------|---------------------|
| 1. BLC LEVEL<br>2. BLC AREA SET. | : MIDDLE | - BLC<br>して訳<br>定する |
| RETURN TO MENU.                  |          |                     |

## SET

C modeやBLC Setエリアをジョイスティックを使用 設定することができLOW, MIDDLE, MAXに感度を設 ることができます。

## - BLC AREA 設定方法

① "2. BLC AREA SET."でジョイスティックを左右に動かすとBLCエリア設定画面に入ります。

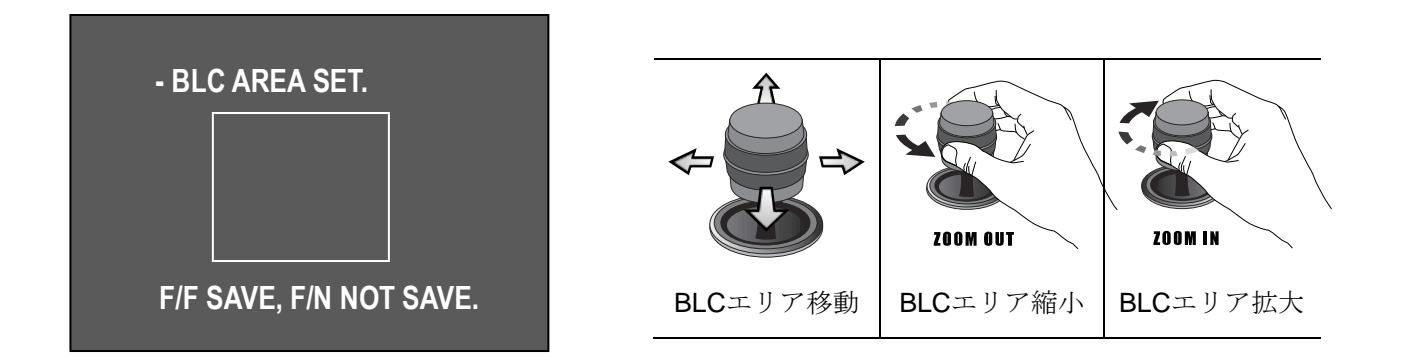

② ジョイスティックを動かして表示

## **15. WHITE BALANCE**

外部の明るさに応じ白が白で表現されるように設定するMODEとしていくつかの設定MODEにSETTIN Gができます。

## ► AUTO, INDOOR, OUTDOOR

## 16. DAY&NIGHT

夜間でも昼間のように監視できる機能です。DSS Control機能を併用して最適な状態に設定します。

- ▶ NIGHT MODE : B/W モード
- ▶ AUTO SLOW:感動が低い状態でもDAY&NIGHT機能が自動的に動作します。
- ▶ AUTO FAST: 感動が高い状態でDAY&NIGHT機能が自動的に動作します。
- ▶ DAY MODE : COLOR モード

※ デフォルト値はAUTO SLOWモードで最大限color映像を維持します。

## **17. PREVIOUS PAGE**

前のページに..

SPECIAL SET

## 1. OSD DISPLAY

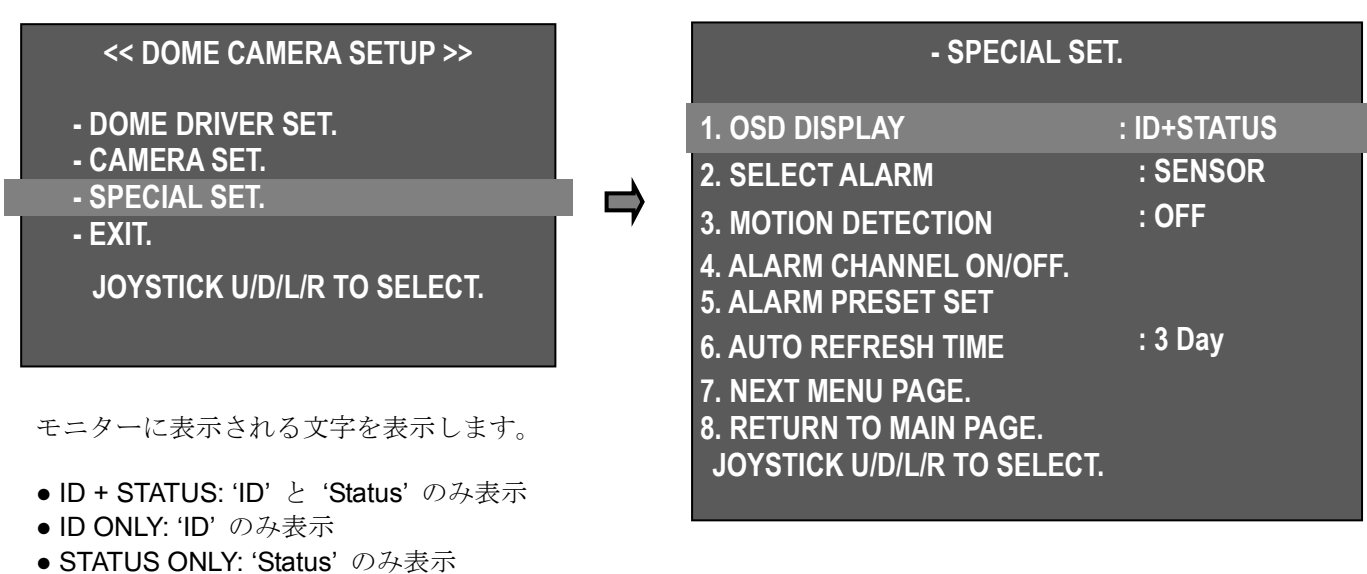

● ALL OFF: 何も表示しません。

注意) 画面右上のアイコンは消えません。

## 2. SELECT ALARM

- アラーム検出の種類を選択します。
- Sensor / Motion

## **3. MOTION DETECTION**

指定された画面エリアの動きを検出する機能で当社のキーボードと連動して動き検出時に画面に表示さ れキーボードのビープ音を発生すろことがあります。

しかし機能特性上motion機能が設定されるとPTZ機能は動作しません。

理由はmotion機能が映像の動きを検出するのでPTZが動くとすぐmotionが検出されるため現在の機能の コンセプトが維持されます。

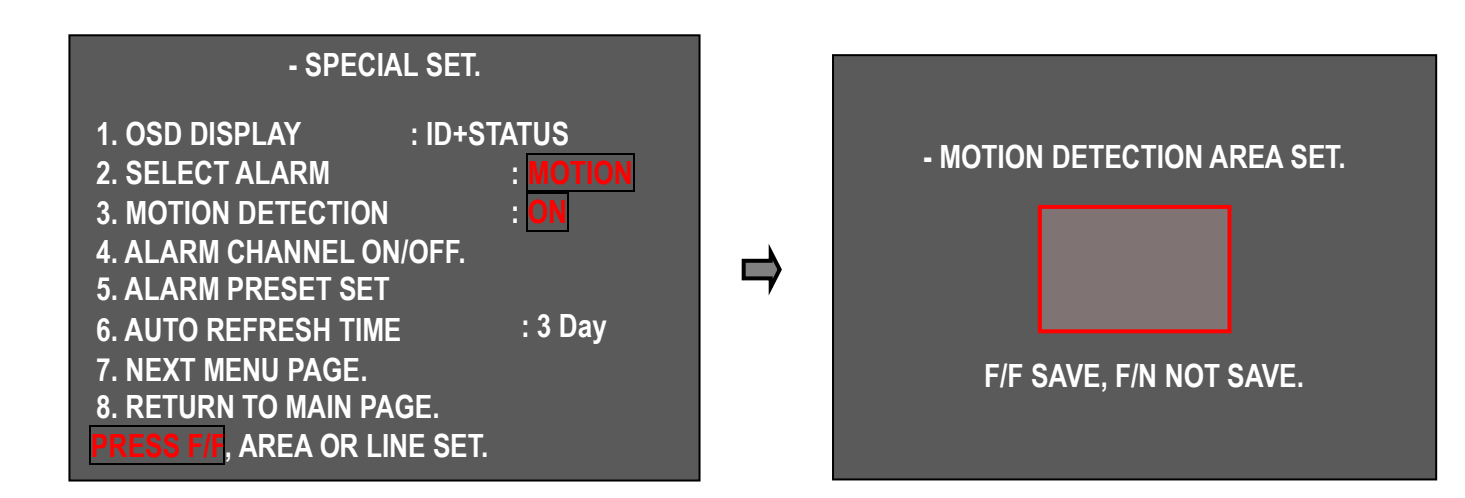

■ 動作検知設定方法

① "2. SELECT ALARM" でアラームの種類を"Motion"にします。

② "3. MOTION DETECTION"を "ON"に設定してF/Fキーを押すとエリアを設定する画面が表示されます。

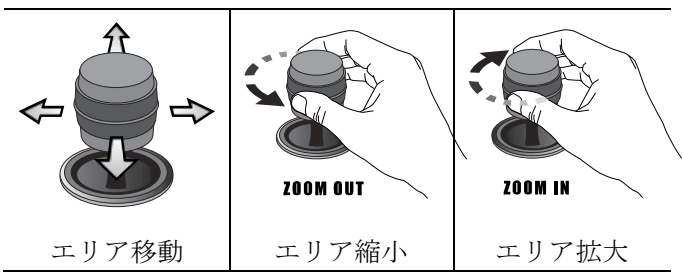

③ ジョイスティックを利用してエリアを設 定しZOOM IN/OUTでエリアの大きさを調整 します。

④ 設定が完了すると"F/F"キーを押して保存 し前の画面に戻ります。

**MOTION DETECTION**がONにされ設定したエリアに動きがあるとモニターの下部に'Motion Detected'というメッセージが表示されます。

4. ALARM CHANNEL ON/OFF- アラーム入力を各チャンネルごとにON/OFFできます。

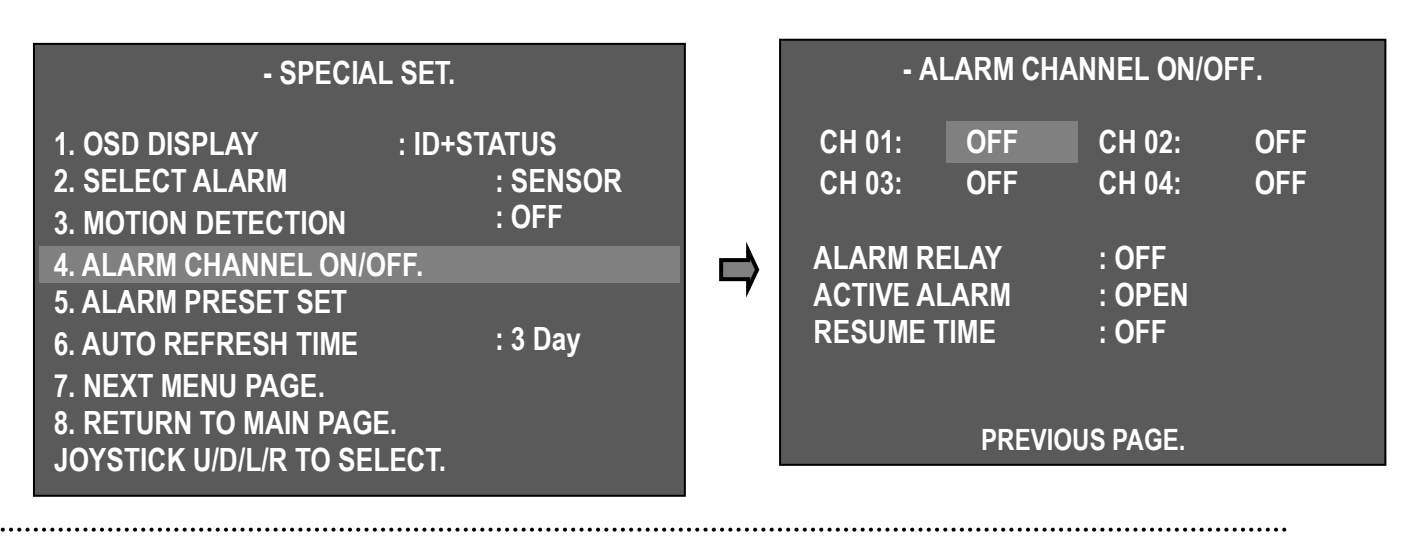

- ALARM CH ON時の外部出力(Relay)を使用する場合はON、使用しなし場合はOFFに設定してください。 - ALARMが発生した場合入力されているSIGNALの接点方式に基づいACTIVE OPEN(N/C), ACTIVE CLOSE(N/O)を選択することができます。

- ACTIVE OPENに設定するとALARM INPUTがOPENされた場合ACTIVEされACTIVE CLOSEに設定するとALARM INPUTがCLOSEした場合ACTIVEされます。

#### - Resume Time Set :

GROUP、TOUR、SWING実行時にAlarm異常信号が発せした場合Alarmの位置にカメラが移動してそこ を監視している時間を選択する機能です。また、手動で操作したりpreset機能が実行された後もこの設 定時間後、再びには実行されたGROUP、TOUR、SWINGが再び動作する機能です。

ユーザーは3~180秒の間を指定ができ、その時間が経過すると、再びGROUP、TOUR、SWINGを実行します。

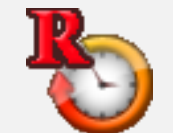

**Resume Time**が設定されると左のアイコンが出て、この場合PRESETやGROUP、 TOUR、SWINGの設定ができません。設定をするにはResume time機能をOFFにして再設定後の動 作下さい。

## 5. ALARM PRESET SET

- それぞれのALARM CHANNELが異常発生時あらかじめ設定されたPRESET位置にCAMERAが自動的に 移動する機能です。

- 異常発生時に移動するPRESETの位置をあらかじめ設定しPRESET番号をそれぞれのALARM CHANNELに指定してします。

- ALARM CHANNEL 番号をOFFにするとPRESETは連動できません。

- PRESET 番号を1~250番の中で選択指定ができます。

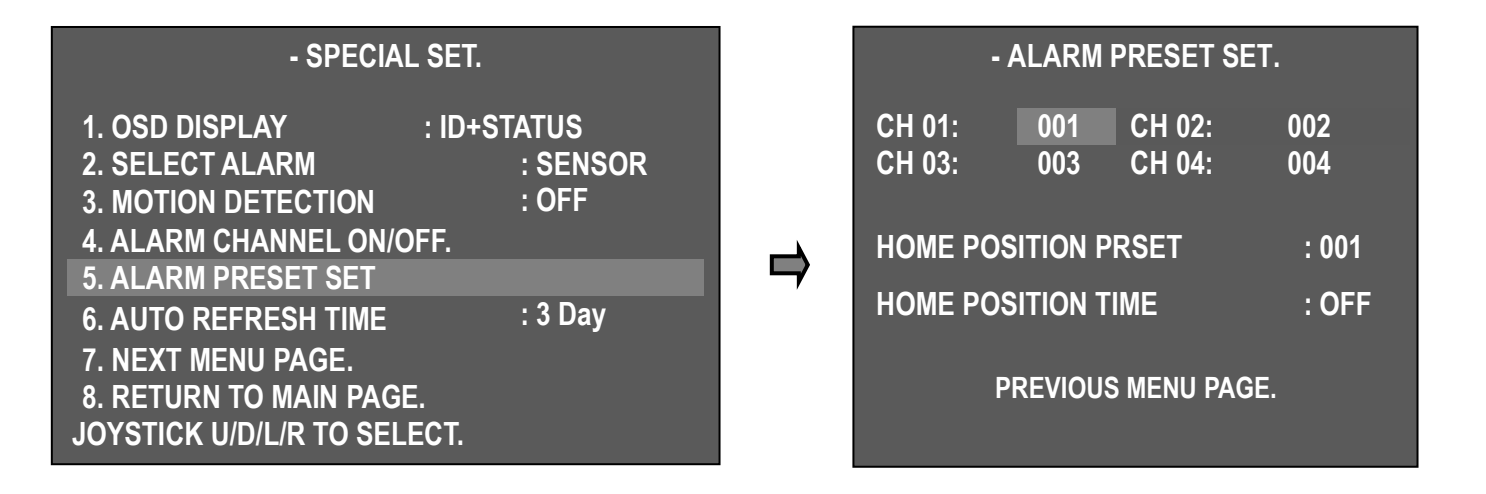

Home Position Preset

- 他のユーザーがカメラを手動で別の場所を見るようにしておいた場合自動的にMasterユーザーが常に 監視しているところに移動する機能です。(1~250個まで可能)

#### Home Position Time

3~180秒の間で指定ができ指定時間が経過するとHome Position Preset番号に移動します。

Home Position Timeを指定すると他の場所を監視しているがMasterユーザーが指定した時間が経過する と自動的に常に監視しているところに移動します。

- ALARM 設定は専用キーボードでも可能です。

- 現在のALARM状態をKEYBOARDで継続CHECKすろことができ異常発生時キーボードの警告音が鳴ってユーザーがすぐに対処できます。

ただし、多くのカメラのアラーム状態をチェクする場合にはカメラで異常発生後異常内容がコントロー ルキーボードにお届けに時間がかかる場合があります。しかしカメラはすぐに該当PRESET位置に移動 します。詳細の操作についてはコントロールキーボードの説明書を参照してください。

#### 6. AUTO REFRESH TIME

- 自動的にフォーカスの正常な動作のために初期化します。
- ▶ OFF、 6時間~18時間、1日~7日
- ◆ F/Fキーを押すとすぐにフォーカスが初期化できます。

#### 7. NEXT MENU PAGE.

▶ 次のページに ..

#### 8. RETURN TO MAIN PAGE.

▶ 前のページに ..

#### 9. USE SHORTCUT KEY

- それぞれの機能の迅速かつ簡単に行うためのショートカットキーです。
- ▶ ON:ショートカットキー使用
- ▶ OFF:ショートカットキー使用しない

| - SPECIAL SET.               |           |
|------------------------------|-----------|
| 9. USE SHORTCUT KEY          | : ON      |
| 10. RUN DEHUMIDIFICATION.    |           |
| 11. LANGUAGE                 | : ENGLISH |
| 12. USE PASSWORD             | : OFF     |
| 13. CHANGE PASSWORD.         |           |
| 14. FACTORY RESET ! WARNING! |           |
| 15. PREVIOUS PAGE.           |           |
|                              |           |
|                              |           |

## 2Mega HD-SDI Speed Dome Camera 取扱説明書

.....

Function Operation Function Operation Group 1 51 + Preset Run Trace 66 + Preset Group 2~11 52~61 + Preset Run Spiral 67 + Preset B/W Mode Group 12 62 + Preset 68 + Preset Run Tour 63 + Preset Color Mode 69 + Preset Run Pan Swing 64 + Preset OSD Menu ON/OFF 95 + Preset 65 + Preset Run Tilt Swing

■ ショートカットキー使用方法

## 注意) すべてのプロトコルが同じように作動します。

#### **10. RUN DEHUMIDIFICATION**

- 極寒の地域で10分間ファンとヒーターを稼働して湿気を除去し監視をスムーズにします。
- 稼働して10分後は自動にOFFします。再び稼働をするにはOSDで再稼働できます。

▶ 強制 ON : 1 + AUX1 + ON OFF : 1 + AUX1 + OFF

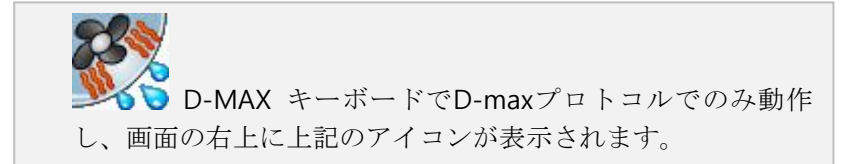

## 11. LANGUAGE

- 多言語サポート
- ▶ 英語

#### **12. USE PASSWORD**

ユーザーパスワードを使用できます。

- "12.USE PASSWORD"でジョイスティックを左または右に動かしてON/OFFで使用/解除できます。
- パスワードを使用する場合OSDメニューの使用時パスワードを尋ねる画面が表示されます。

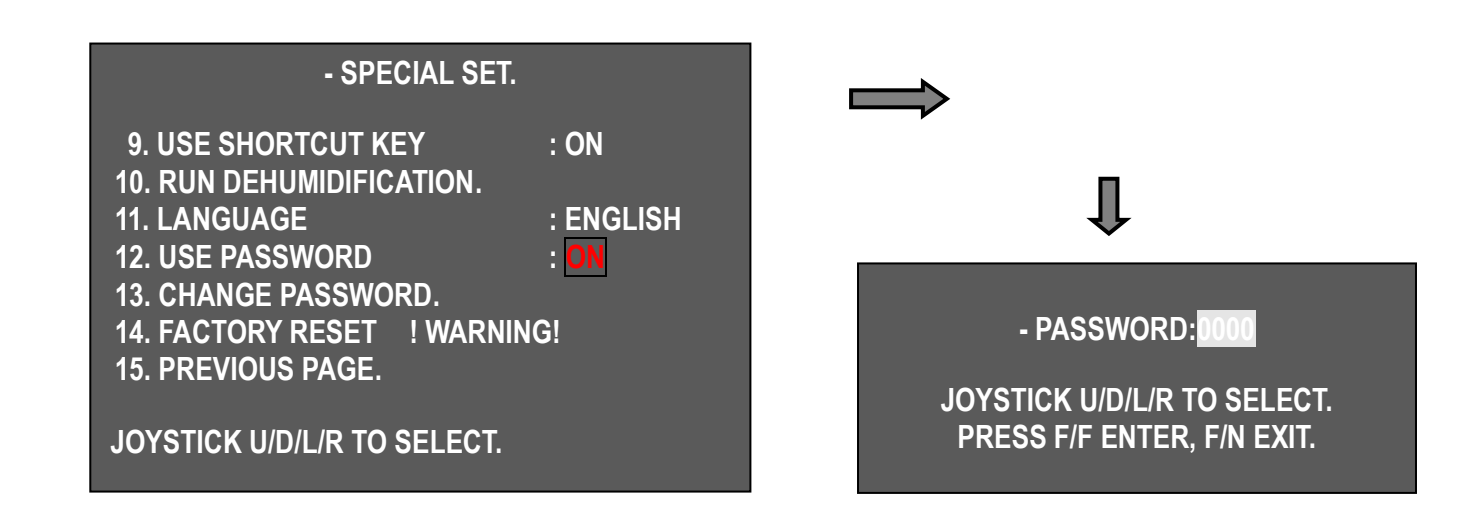

## 13. CHANGE PASSWORD

- "13. CHANGE PASSWORD"でジョイスティックを左または右に動かすとパスワード変更画面が表示されます。

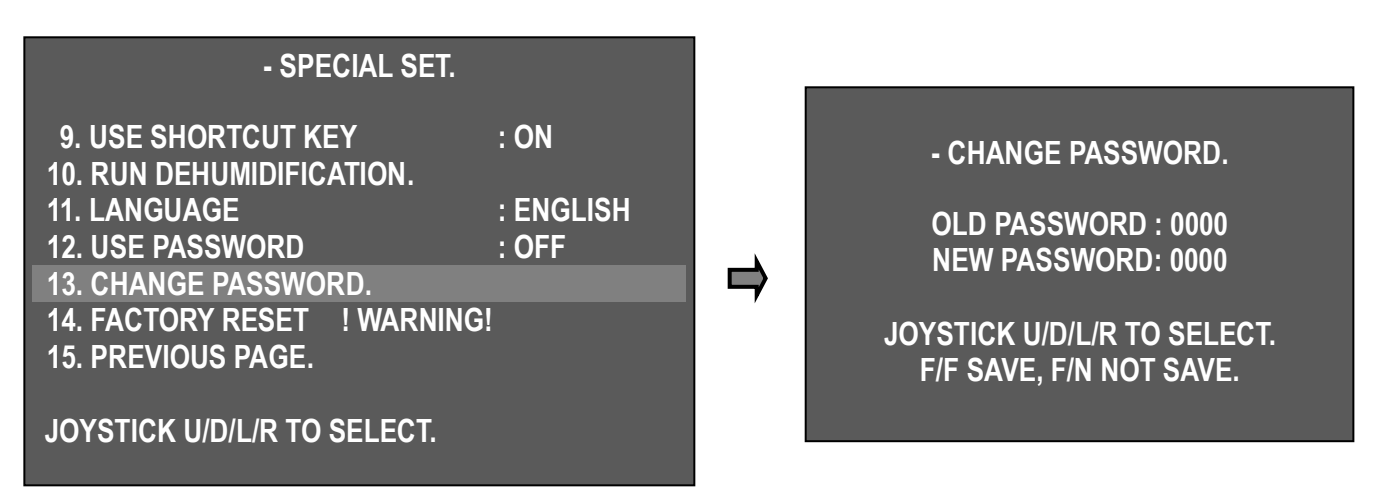

- 初期パスワードは0000でありNEWパスワードはジョイスティックを上下左右に動かして設定します。

- パスワードの変更を完了しF/Fキーを押すと保存されて前の画面に戻ります。

F/Nキーを押すと保存せずに前の画面に戻ります。

注意) ユーザーがパスワードを忘れてしまった場合にはHidden passwordで操作できます。 Hidden password: 7233 使用後 passwordを変更下さい。

## **14. FACTORY RESET**

工場出荷値にすべての設定が初期化されます。

注意)既存の設定されたすべての値が除去されるので注意してください。

## 3.4.3. キーボード独自の機能を利用した機能の設定と実行/削除

#### 1. Preset 設定

最大250個のPreset pointを指定できます。

①Preset 入力

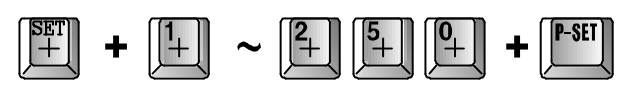

② Preset 移動

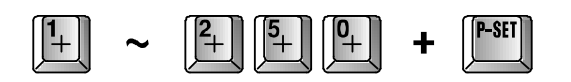

目的のPreset番号を押してP-SETキーを押すと指定され た位置に移動します。

Ex) 5番 Preset 削除

+ 5

(3秒待ち)

③ 個別Preset 削除

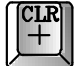

キーを押して3秒後にブザー音が鳴れば次の手順で行います。

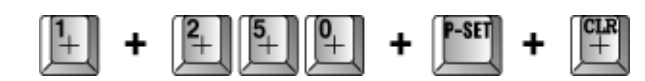

④ 全てのPreset削除

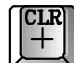

キーを押して3秒後にブザー音が鳴れば次の手順で行います。

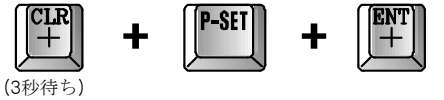

CLR +

#### 2. Swing 設定

① Swing 入力

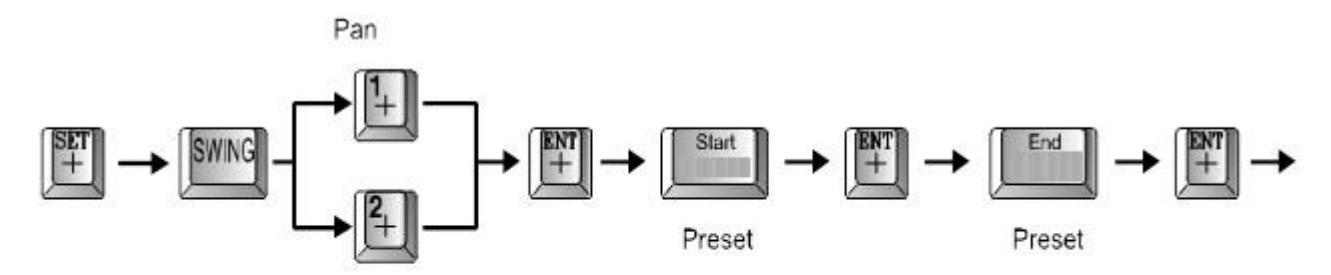

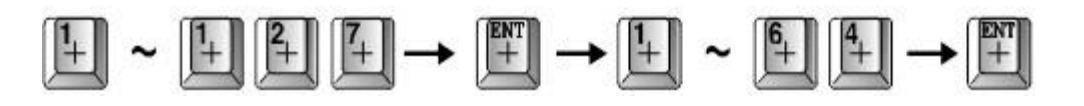

移動後の滞在時間(1~127秒)を指定します。

② Swing実行

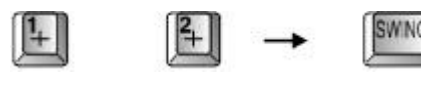

(Pan 実行) (Tilt 実行) 移動速度(1~64秒)を指定します。

③ Swing 停止

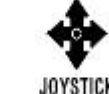

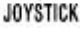

.....

#### 3. Group 設定

① Group 設定モード

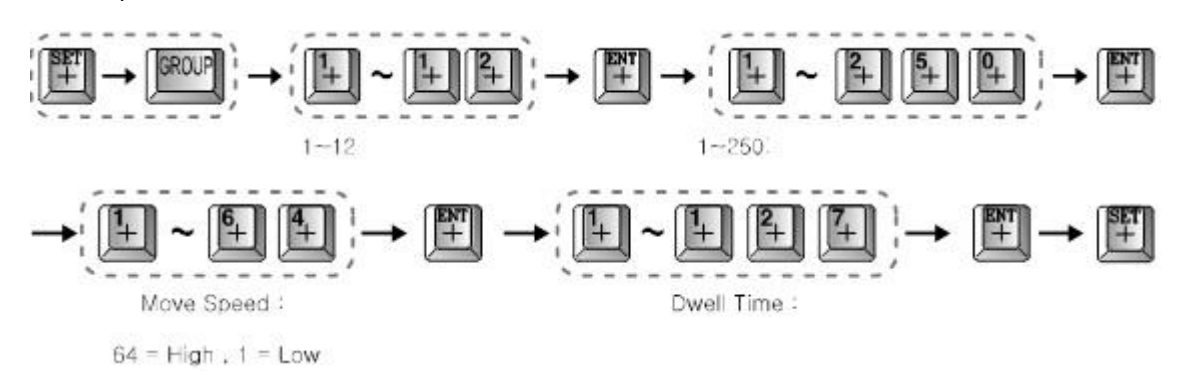

継続入力時Preset番号から再入力します。

1個のグループにPreset入力終了し次のGroupに入力するには デ ボタンで終了しもう一度最初からグループを 設定してください。

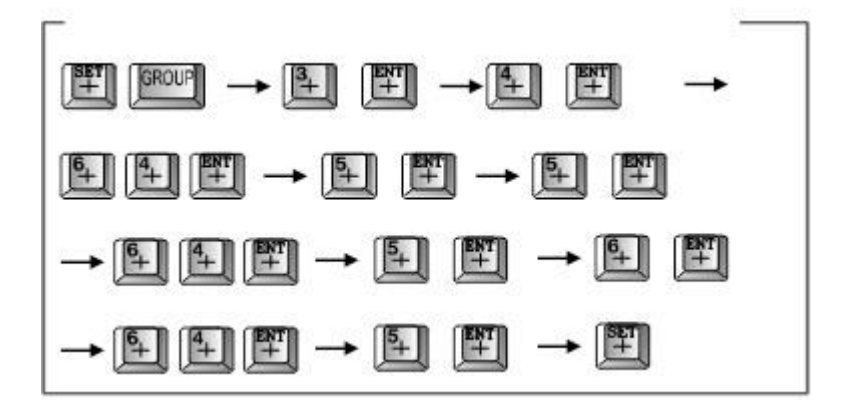

② Group 実行

③ Group 停止

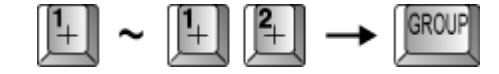

グループキーを押すかジョイスティックを動かす。

## 4. Tour 設定

① Tour 設定モード

.....

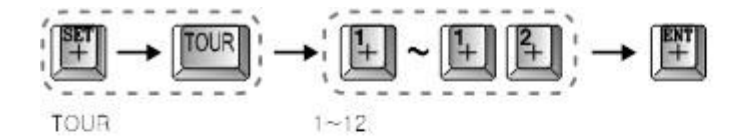

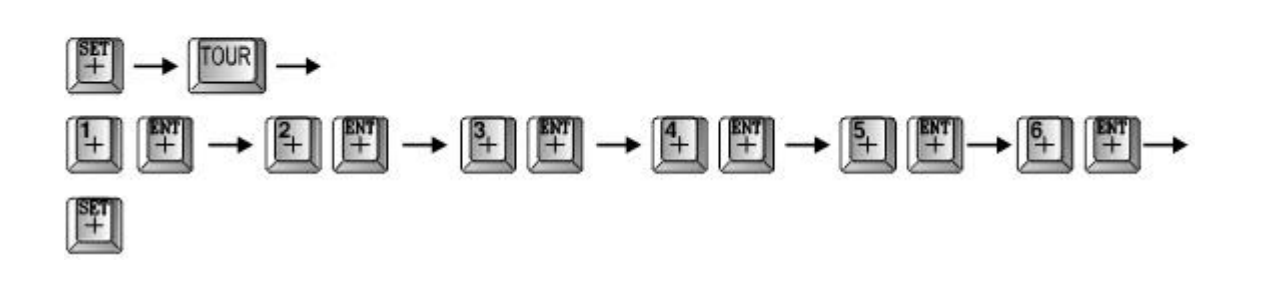

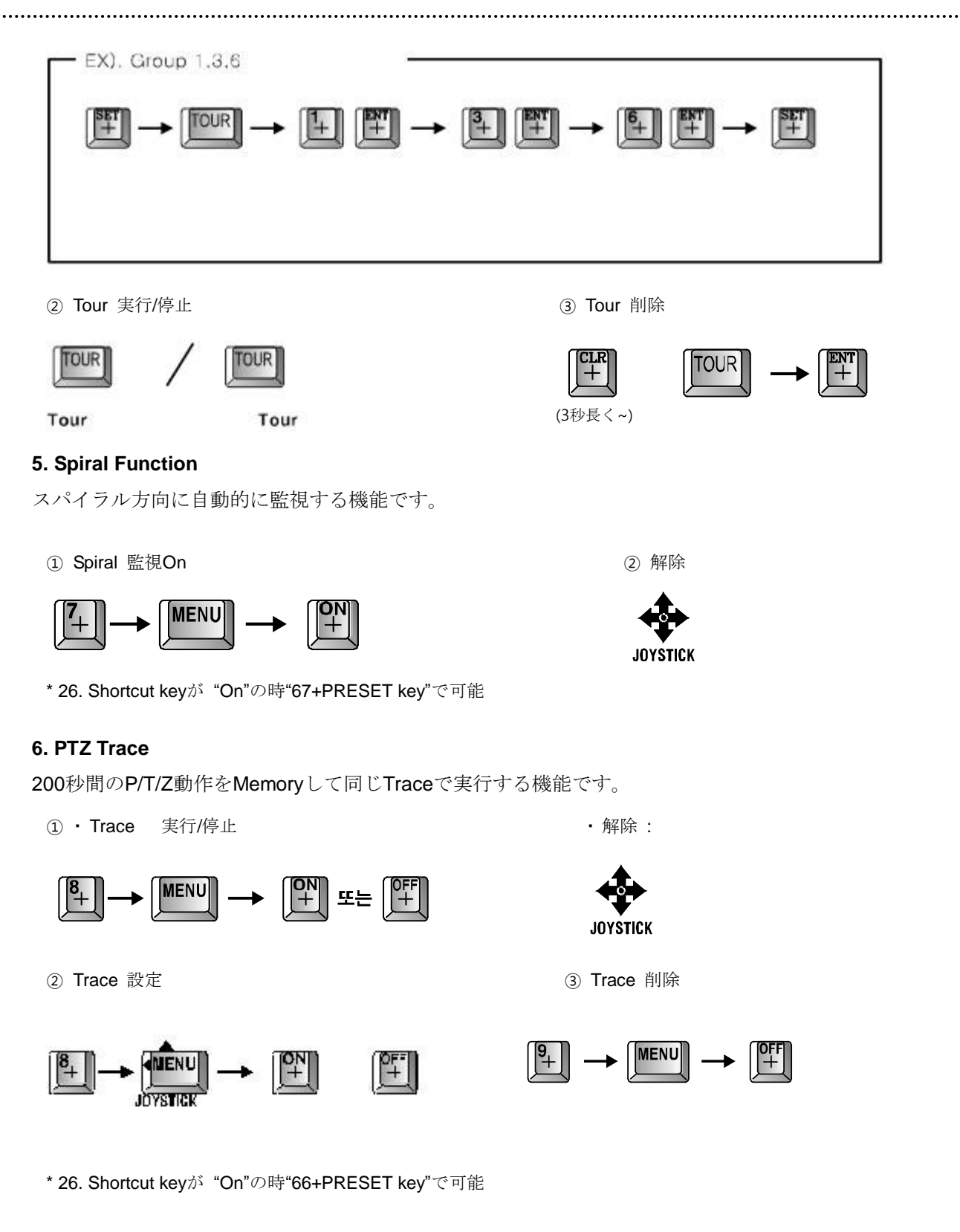

## 3.4.4. OSD メッセージの詳細説明

1. PRESET メッセージ

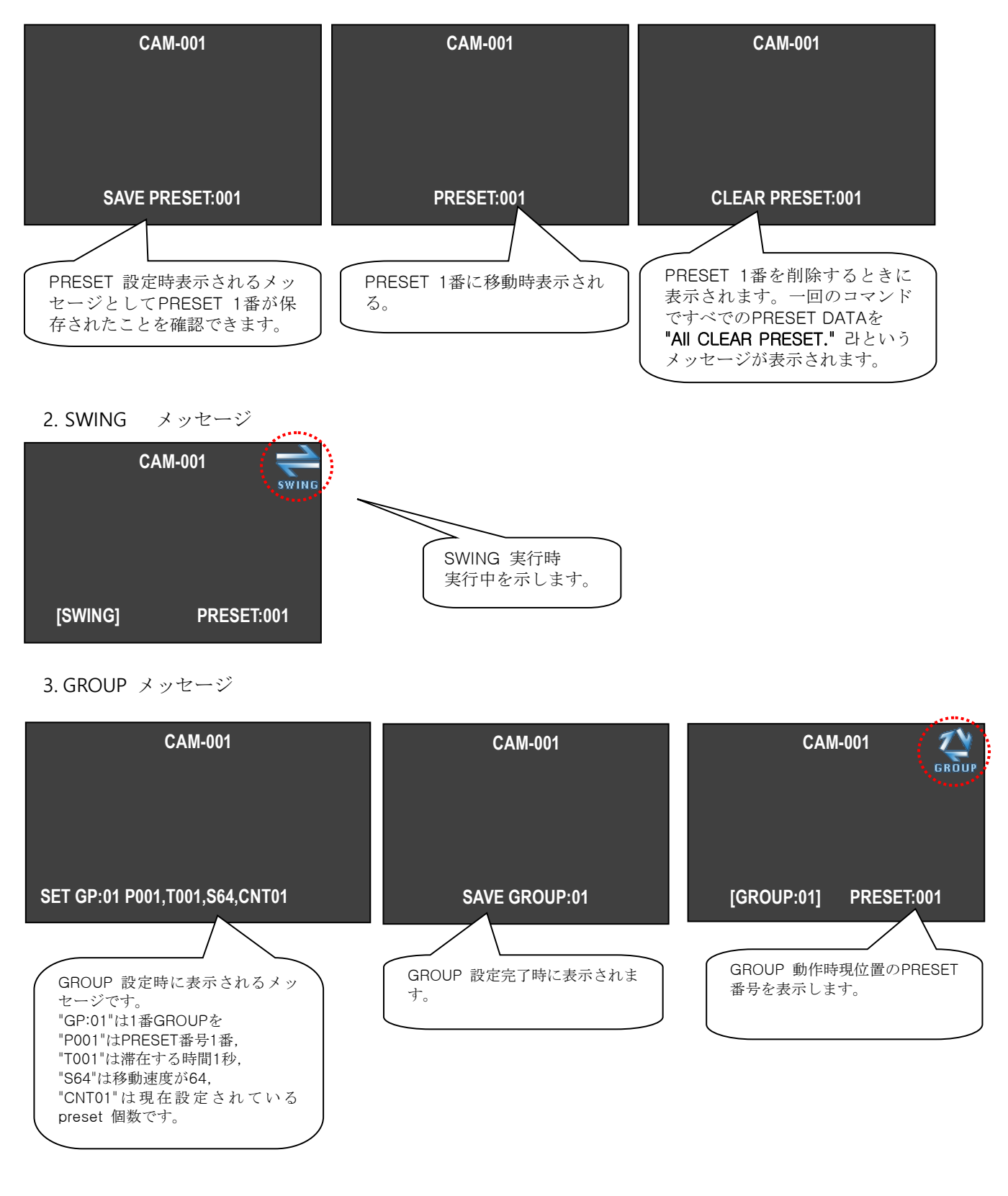

- .....
  - 4. TOUR メッセージ

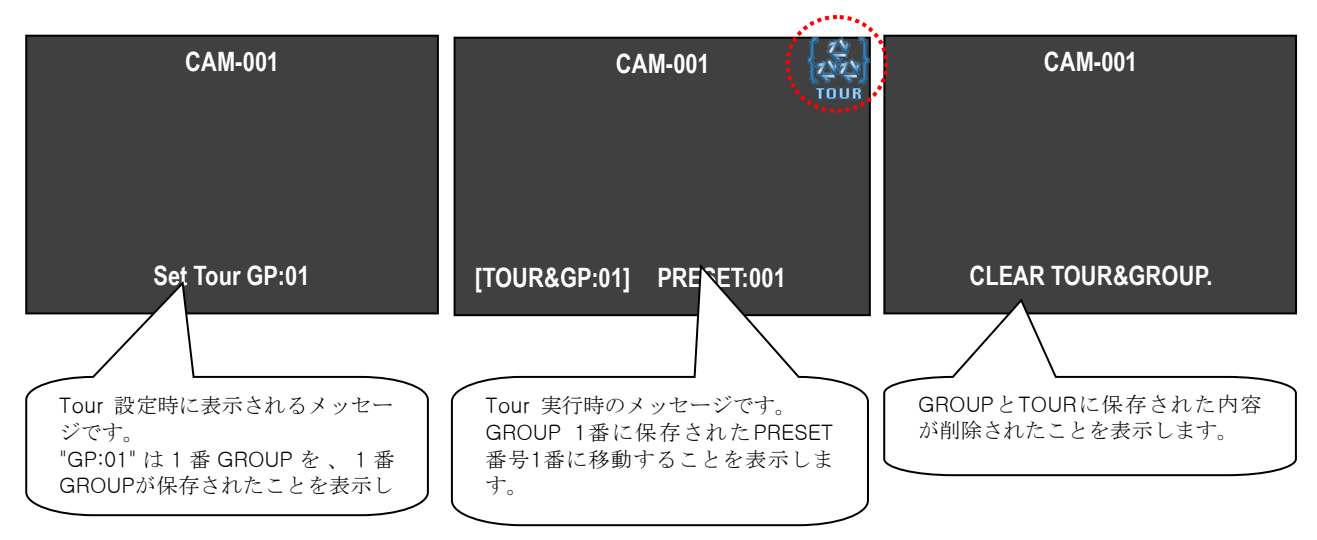

5. SPIRAL メッセージ

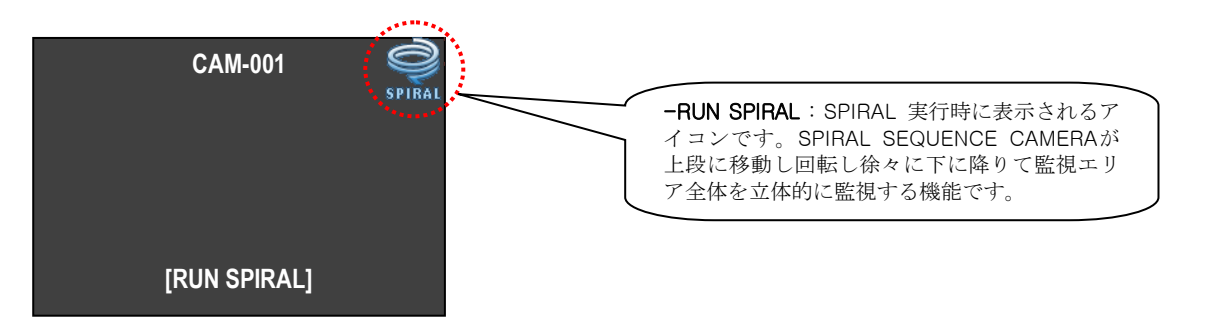

# **4.** 製品寸法

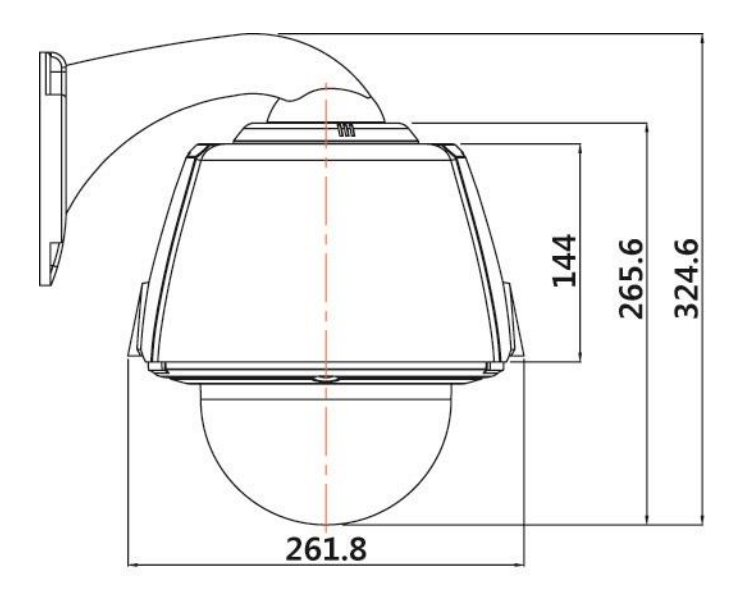

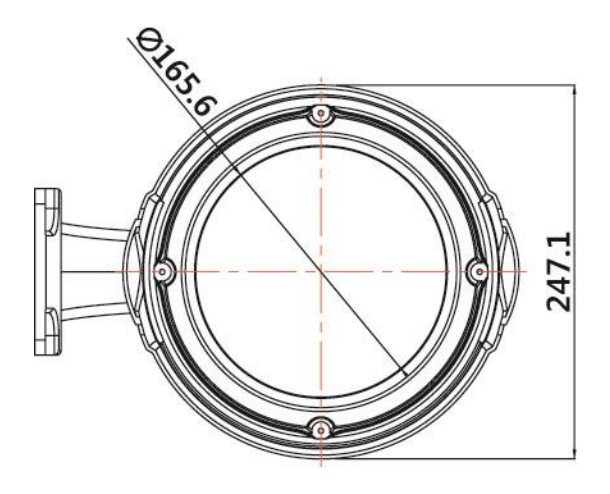

: mm

# 5. 系統図

## ■ 基本使用

• カメラ + モニター + コントローラ

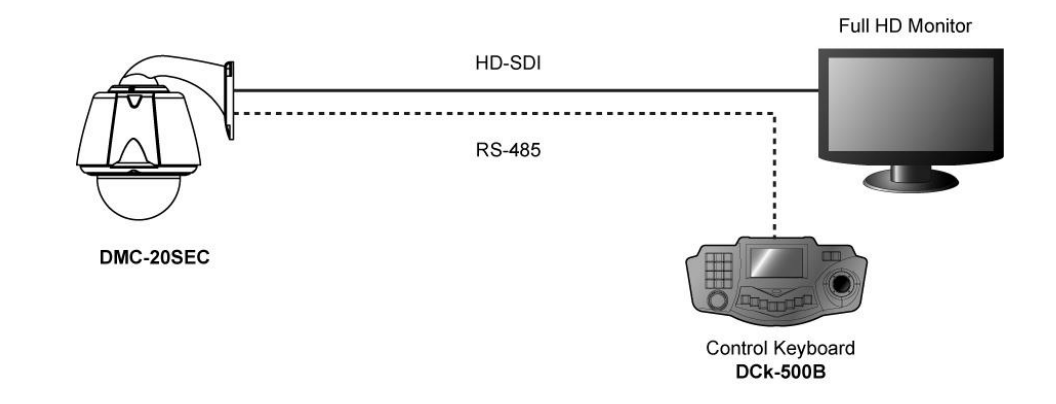

.....

• カメラ + DVR + モニター

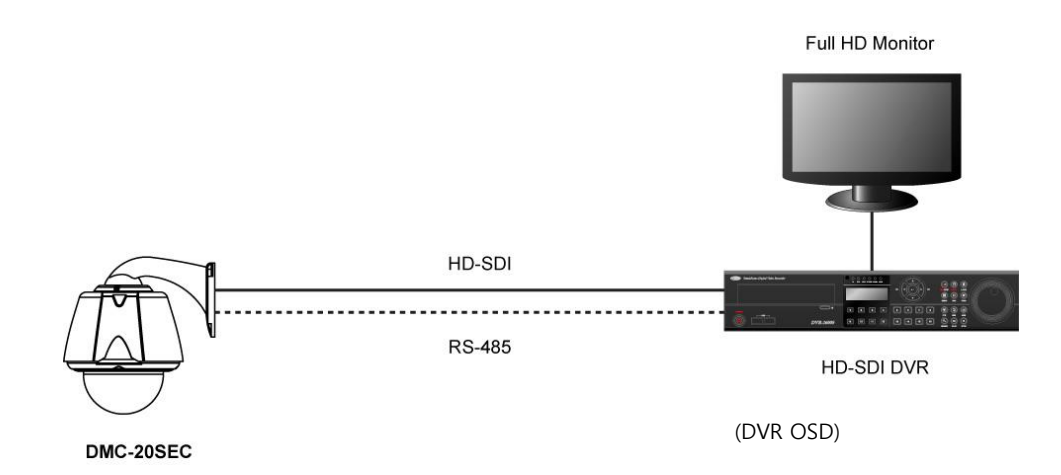

• カメラ + DVR + モニター + コントローラ

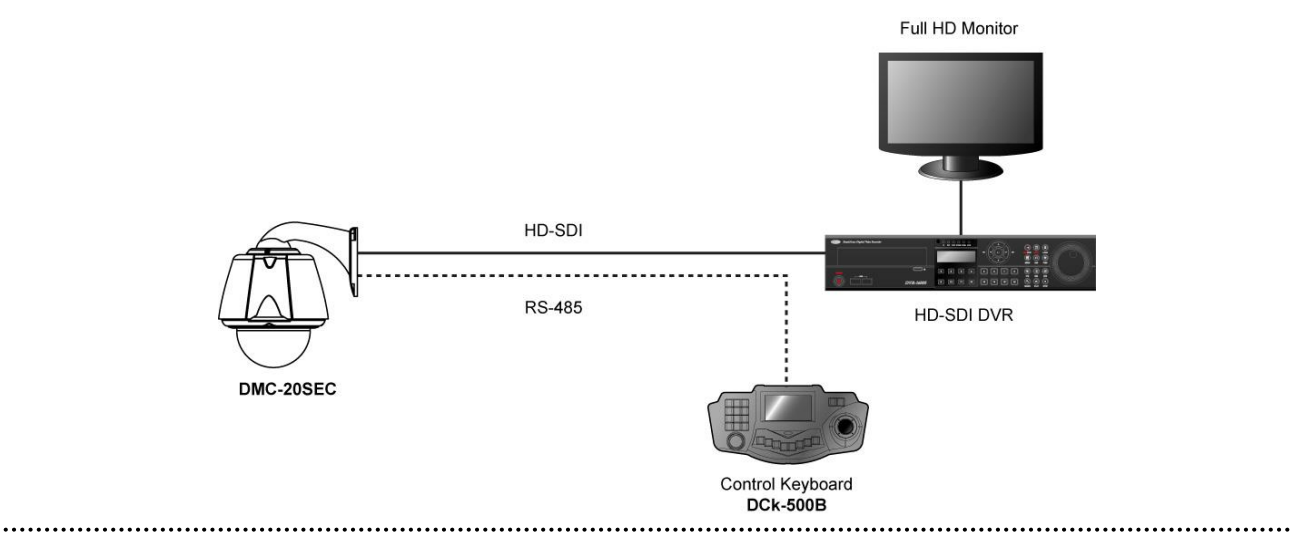

- HD-SDI リピータ使用
- リピータ1台使用時

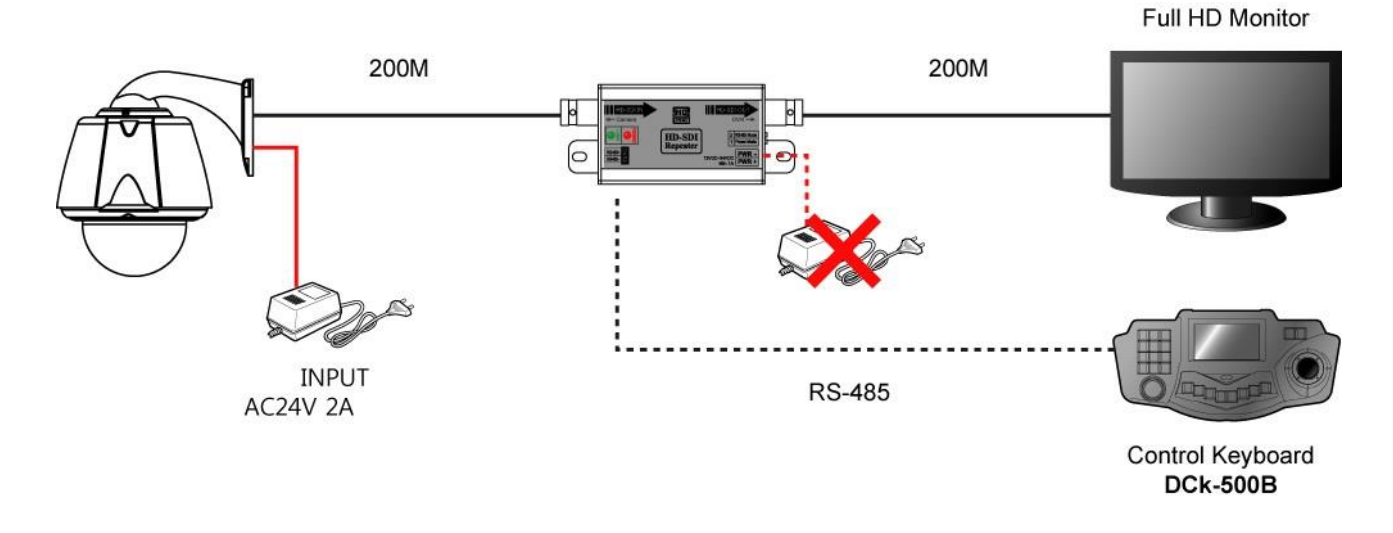

• リピータ2台使用時

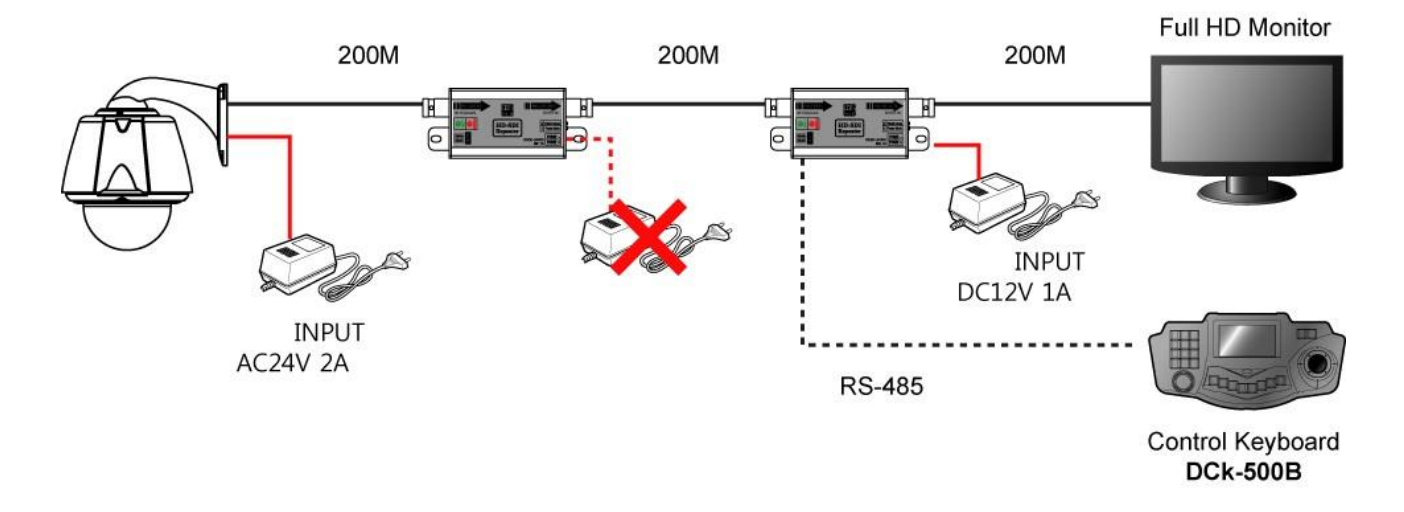

・ リピータ4台使用時

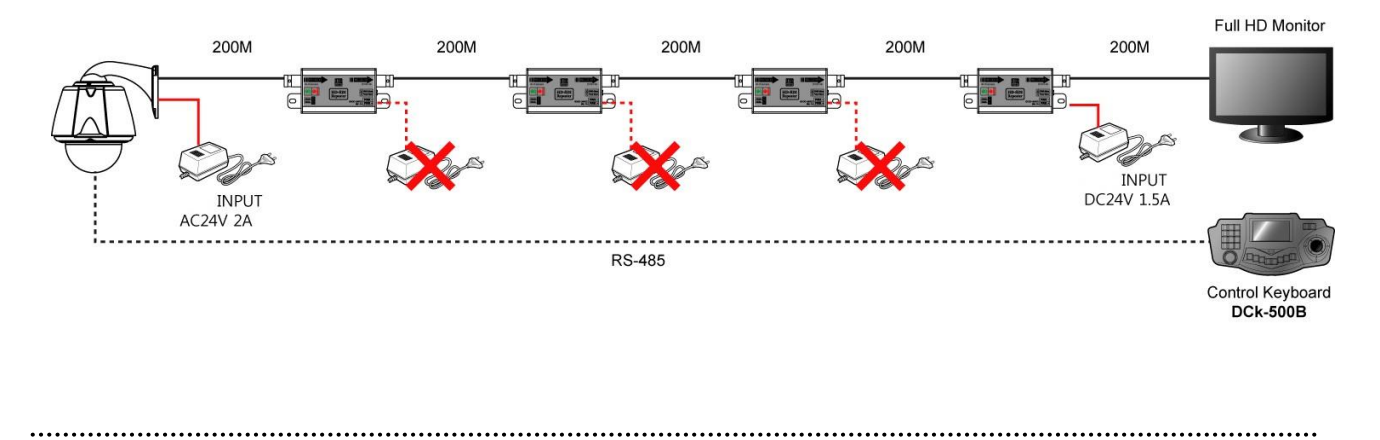

# 6. 製品の仕様

| Model                   |                                                                                                    |
|-------------------------|----------------------------------------------------------------------------------------------------|
| Image sensor            | 1/3" 2Mega Panasonic CMOS                                                                           |
| Scan mode               | Progressive Scan                                                                                    |
| Number of active pixels | 1944(H) × 1092 (V) = 2,122,848 (pixel)                                                              |
| Total number of pixels  | 2010(H) × 1108 (V) = 2,227,080 (pixel)                                                              |
| Minimum illumination    | Color:1.5Lux@F1.6(50IRE), 0.02Lux (Sens-up 60X)<br>B/W: 0.1Lux@F1.6(50IRE), 0.0001Lux (Sens-up 60x) |
| Lens                    | 4.45~89mm(20x), Digital Zoom(8x)                                                                    |
| Angle of View           | H:56.56°(Wide)~3.10°(Tele), V:43.32°(Wide)~2.34°(Tele)                                              |
| Luminance S/N ratio     | More than 50dB                                                                                      |
| Day & Night             | Color / Auto / BW                                                                                   |
| Back Light              | Off / HLC / BLC / WDR                                                                               |
| Focus Control           | Auto / Manual / Oneshot                                                                             |
| Stabilizer              | On /Off                                                                                             |
| White Balance           | ATW/ AWC/ Manual/ Indoor/ Outdoor                                                                   |
| Digital Noise Reduction | Off/Low/Middle/High(3D+2D)                                                                          |
| Motion / Pircacy Zones  | 1 / 8                                                                                               |
| Auto Flip / Mirror      | Off / On                                                                                            |
| Dehumidification        | Available                                                                                           |
| Alarm                   | 4Input / 1Output                                                                                    |
| Pan & Tilt Angle        | Pan 360° Endless / Tilt 92°                                                                         |
| Pan Speed               | Preset: 360° /sec Manual: 240°/sec                                                                  |
| Remote Control          | RS-485                                                                                              |
| Fan / Heater            | Fan(2) / Heater(1)                                                                                  |
| Operating temp.         | - 40° C to 50°C                                                                                     |
| Weight                  | About 2.2kg                                                                                         |
| Dimension               | 261.8(W)X324.6(H)mm                                                                                 |
| Power Supply            | AC 24V                                                                                              |
| Power Consumption       | Max. 36W (Using Pan&Heater)                                                                         |